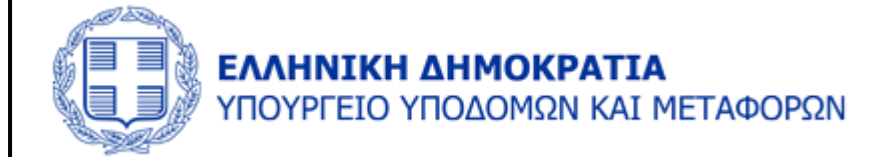

# ΗΛΕΚΤΡΟΝΙΚΗ ΠΛΑΤΦΟΡΜΑ ΣΧΕΔΙΩΝ ΒΙΩΣΙΜΗΣ ΑΣΤΙΚΗΣ ΚΙΝΗΤΙΚΟΤΗΤΑΣ (Η.Π.Σ.Β.Α.Κ.)

Οδηγίες Χρήσης για ΟΤΑ

Έκδοση ν.1 / 31.01.2025

| ΗΛΕΚΤΡΟΝΙΚΗ ΠΛΑΤΦΟΡΜΑ ΣΧΕΔΙΩΝ ΒΙΩΣΙΜΗΣ ΑΣΤΙΚΗΣ ΚΙΝΗΤΙΚΟΤΗΤΑΣ (Η.Π.Σ.Β.Α.Κ.) – ΟΔΗΓΙΕΣ ΧΡΗΣΗΣ ΟΤΑ                                                            | 1       |
|----------------------------------------------------------------------------------------------------|---------|
|                                                                                                    |         |
| ΟΔΗΓΟΣ ΠΡΟΣ ΧΡΗΣΤΕΣ ΟΤΑ                                                                                                    |         |
|                                                                                                    |         |
| 1 ΠΡΩΣΒΑΣΗ ΣΤΗΝ ΕΦΑΡΜΩΓΗ                                                                                                    |         |
|                                                                                                    |         |
| 2. ΠΡΟΤΗ ΈΚΛΟΣΗ ΣΒΔΚ                                                                                                    | Ċ       |
|                                                                                                    |         |
| ΦΑΣΗ Α' - ΦΑΣΗ ΠΡΟΕΤΟΙΜΑΣΙΑΣ Σ.Β.Α.Κ                                                                                                    |         |
| 1. ΦΟΡΕΑΣ ΕΚΠΟΝΗΣΗΣ                                                                                                    | 9       |
| 2. ΣΥΓΚΡΟΤΗΣΗ ΟΜΑΔΑΣ ΕΡΓΑΣΙΑΣ                                                                                                    | 1       |
| 2.1 Στελέχωση Ομάδας Εργασίας                                                                                                    | 1       |
| Διαδικασία Εισαγωγής Πολλαπλών Αρχείων                                                                                                    | 13      |
| 2.2 Πρόσκληση στις αρμόδιες υπηρεσίες του Υπουργείου Ναυτιλίας και Νησιωτικής Πολιτικής, στην αρμόδια λιμενική αρχή και στον Φορέα Διοίκησης και Εκμετάλλευ | σης του |
| Λιμένα για συμμετοχή στην ομάδα εργασίας                                                                                                    | 14      |
| 3. ΔΗΜΙΟΥΡΓΙΑ ΚΑΙ ΛΕΙΤΟΥΡΓΙΑ ΙΣΤΟΣΕΛΙΔΑΣ                                                                                                    | 16      |
| 4. ΠΡΟΣΔΙΟΡΙΣΜΟΣ ΠΕΡΙΟΧΗΣ ΠΑΡΕΜΒΑΣΗΣ                                                                                                    | 17      |
| 5. ΔΙΚΤΥΟ ΦΟΡΕΩΝ ΚΑΙ ΕΜΠΛΕΚΟΜΕΝΑ ΜΕΡΗ                                                                                                    | 22      |
| 5.1 Δημόσια πρόσκληση για συμμετοχή στο Δίκτυο Φορέων                                                                                                    | 22      |
| 5.2 Προσκλήσεις συμμετοχής στο Δίκτυο Φορέων προς τους φορείς της παρ. 1 του άρθρου 6                                                                       | 23      |
| 5.3 Υπογραφή Συμφώνου Συμμετοχής                                                                                                    | 24      |
| 6. ΑΞΙΟΠΟΙΗΣΗ ΕΘΝΙΚΟΥ, ΠΕΡΙΦΕΡΕΙΑΚΟΥ ΚΑΙ ΤΟΠΙΚΟΥ ΠΛΑΙΣΙΟΥ                                                                                                   | 26      |
| 6.1. Συγκέντρωση κειμένων και μελετών εθνικού, περιφερειακού και τοπικού επιπέδου                                                                           | 26      |
| 6.2 Εξέταση πληρότητας δεδομένων                                                                                                    | 28      |
|                                                                                                    |         |
|                                                                                                    |         |
|                                                                                                    |         |
| 1.2. Σχεδιο συμμετοχης για την ενημερωση και την ενεργοποιηση των πολιτων και των εμπλεκομενων μερων                                                        |         |
| 1.3 Αναρτηση παραδοτεου Σταδίου 1 στην ιστοσελίδα                                                                                                    |         |
| ΣΤΑΔΙΟ 2: ΑΝΑΛΥΣΗ ΥΦΙΣΤΑΜΕΝΗΣ ΚΑΤΑΣΤΑΣΗΣ ΚΑΙ ΚΑΤΑΡΤΙΣΗ ΣΕΝΑΡΙΩΝ                                                                                             |         |
| 2. Επιλογη πραγματοποιηθεισων Δρασεων                                                                                                    |         |
| 2.1 Κυρια σημεια της πρωτης διαβουλευσης με τους πολίτες και τα εμπλεκόμενα μέρη                                                                            |         |
| 2.2 Αποτυπωση της υφισταμενης καταστασης κινητικοτητας στην περιοχη παρεμβασης                                                                              |         |
| 2.3 Εντοπισμός προβλημάτων στην περιοχή παρέμβασης                                                                                                    |         |
| 2.4 Αναδειξη ευκαιριων της περιοχής παρέμβασης                                                                                                    |         |

| 2.5 Σενάρια για την κινητικότητα στην περιοχή παρέμβασης                                                                     |    |
|----------------------------------------------------------------------------------------------------|----|
| 2.6 Ανάρτηση παραδοτέου Σταδίου 2 στην ιστοσελίδα                                                                            |    |
| ΣΤΑΔΙΟ 3: ΑΝΑΠΤΥΞΗ ΚΑΙ ΠΡΟΣΔΙΟΡΙΣΜΟΣ ΚΟΙΝΟΥ ΟΡΑΜΑΤΟΣ, ΠΡΟΤΕΡΑΙΟΤΗΤΩΝ ΚΑΙ ΣΤΟΧΩΝ                                              |    |
| 3.1. Επικοινωνία αρχικού κοινού οράματος και προτεραιοτήτων                                                                  |    |
| 3.2 Αποτύπωση κύριων σχολίων και απόψεων αναφορικά με τις προτεραιότητες και το όραμα του Σ.Β.Α.Κ.                           |    |
| 3.3. Διατύπωση τελικού κοινού οράματος και προτεραιοτήτων                                                                    | 40 |
| 3.4 Προσδιορισμός επιμέρους στόχων                                                                                           | 44 |
| 3.5 Ανάρτηση παραδοτέου Σταδίου 3 στην ιστοσελίδα                                                                            | 45 |
| ΣΤΑΔΙΟ 4: ΑΝΑΠΤΥΞΗ ΚΑΙ ΑΞΙΟΛΟΓΗΣΗ ΠΑΚΕΤΟΥ ΜΕΤΡΩΝ                                                                             | 46 |
| 4. Εισαγωγή Πακέτων μέτρων                                                                                                   | 46 |
| 4.1. Αναλυτικός κατάλογος μέτρων και αξιολόγηση της συμβολής τους προς την επίτευξη του οράματος και των στόχων του Σ.Β.Α.Κ. | 47 |
| 4.2 Αποτελέσματα διαβούλευσης μέτρων με τους πολίτες και τα εμπλεκόμενα μέρη                                                 | 53 |
| 4.3 Ανάρτηση παραδοτέου Σταδίου 4 στην ιστοσελίδα                                                                            | 53 |
| ΣΤΑΔΙΟ 5: ΚΑΤΑΡΤΙΣΗ ΚΑΙ ΥΠΟΒΟΛΗ ΣΧΕΔΙΟΥ ΔΡΑΣΗΣ                                                                               | 55 |
| 5.1 Τελικό Σχέδιο Δράσης                                                                                                    | 55 |
| 5.2 Υποβολή σχεδίου δράσης                                                                                                   | 59 |
|                                                                                                    |    |

| 3. ΑΝΑΖΗΤΗΣΗ ΑΝΑΦΟΡΩΝ ΚΥΚΛΟΥ | <b>52</b> |
|------------------------------|-----------|
|------------------------------|-----------|

## Οδηγός προς Χρήστες ΟΤΑ

Η Ηλεκτρονική Πλατφόρμα Σχεδίων Βιώσιμης Αστικής Κινητικότητας (Η.Π.Σ.Β.Α.Κ) δημιουργήθηκε με σκοπό να αποτελεί την εθνική κεντρική βάση δεδομένων για τα ΣΒΑΚ, να βελτιστοποιήσει τη διαδικασία ηλεκτρονικής υποβολής της αναφοράς κύκλου ΣΒΑΚ από τους ΟΤΑ και εξέτασης των στοιχείων αυτής από το Υπουργείο Υποδομών & Μεταφορών, όπως επίσης και να διευκολύνει την παρακολούθηση της υλοποίησης των σχεδίων αυτών.

## 1.Πρόσβαση στην Εφαρμογή

Η πρόσβαση στην εφαρμογή γίνεται από τη διεύθυνση https://svak.yme.gov.gr/

| <b>ΕΛΛΗΝΙΚΗ ΔΗΜΟΚΡΑΤΙΑ</b><br>ΥΠΟΥΡΓΕΙΟ ΥΠΟΔΟΜΩΝ ΚΑΙ ΜΕΤΑΦΟΡΩΝ                       |  |  |  |  |  |
|--------------------------------------------------------------------------------------|--|--|--|--|--|
| ΗΛΕΚΤΡΟΝΙΚΗ ΠΛΑΤΦΟΡΜΑ ΣΧΕΔΙΩΝ ΒΙΩΣΙΜΗΣ ΑΣΤΙΚΗΣ ΚΙΝΗΤΙΚΟΤΗΤΑΣ (Η.Π.Σ.Β.Α.Κ.)          |  |  |  |  |  |
| Αρχική Υπουργικές Αποφάσεις Αποθετήριο Εφαρμοσμένες Πρακτικές Είσοδος στην Πλατφόρμα |  |  |  |  |  |
| <text><text><text><text><text><text></text></text></text></text></text></text>       |  |  |  |  |  |

Οι χρήστες των Φορέων συνδέονται στην υπηρεσία μετά από αυθεντικοποίησή τους μέσω του Κέντρου Διαλειτουργικότητας (ΚΕ.Δ.) του Υπουργείου Ψηφιακής Διακυβέρνησης και Κωδικών Δημόσιας Διοίκησης.

Για να εισέλθετε στην εφαρμογή επιλέγετε «Είσοδος στην Πλατφόρμα» και το σύστημα θα σας ανακατευθύνει στο ασφαλές περιβάλλον της Γενικής Γραμματείας Πληροφοριακών Συστημάτων, όπου θα εισάγετε τους προσωπικούς σας κωδικούς Δημόσιας Διοίκησης.

Εισάγετε τα στοιχεία πρόσβασης στο σύστημα (όνομα και κωδικός πρόσβασης).

Σημείωση: Τα στοιχεία αυτά είναι οι Κωδικοί Δημόσιας Διοίκησης και όχι τα στοιχεία εισόδου στην πλατφόρμα Η.Π.Σ.Β.Α.Κ. Ο χρήστης ΟΤΑ δεν θα χρειαστεί ποτέ να εισάγει όνομα χρήστη και κωδικό στην πλατφόρμα Η.Π.Σ.Β.Α.Κ.

| <b>Γενική Γραμματεία</b><br>Πληροφοριακών Συστημάτων<br>Δημόσιας Διοίκησης | ΕΛΛΗΝΙΚΗ ΔΗΜΟΚΡΑΤΙΑ<br>Υπουργείο Ψηφιακής<br>Διακυβέρνησης |
|----------------------------------------------------------------------------|------------------------------------------------------------|
| Αυθεντικο                                                                  | ποίηση Χρήστη                                              |
| Σύνδεση<br>Παρακαλώ εισάγετε τους <b>Κωδικούς Δημόσιας</b>                 | <b>Διοίκησης</b> για να συνδεθείτε.                        |
| Χρήστης:                                                                   |                                                            |
| Κωδικός:                                                                   |                                                            |
| Σύνδεση                                                                    |                                                            |
| Κέντρο Διαλειτουργικότητας (ΚΕ.                                            | Δ.) Υπουργείου Ψηφιακής Διακυβέρνησης                      |

Έχετε συνδεθεί επιτυχώς στην πλατφόρμα.

Προχωρήστε στη δήλωση εάν ο Φορέας ακολουθεί ή όχι τις μεταβατικές διατάξεις των παρ. 1(β), 2(α) και 2(β) του άρθρου 13 του ν.4784/2021 (ΦΕΚ 40 Α')

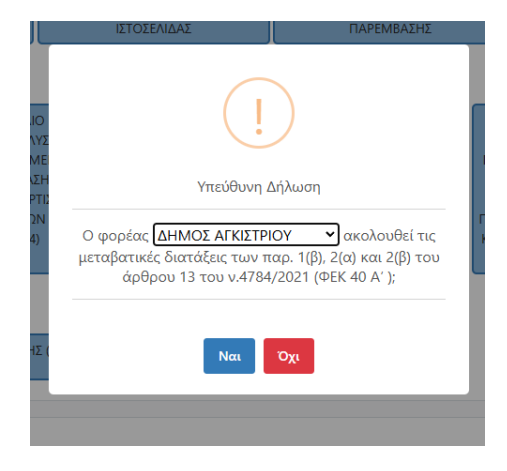

Στη συνέχεια απεικονίζονται αριστερά οι ενέργειες στις οποίες έχετε πρόσβαση.

- 1. Αρχική (Επιστρέφετε στην Αρχική Οθόνη)
- 2. Πρώτη Έκδοση ΣΒΑΚ
- 3. Αναζήτηση Αναφορών Κύκλου
- 4. Έκθεση Προόδου

| ΥΠΟΥΡΓΕΙΟ ΥΠΟΔΟΜΩΝ ΚΑΙ ΜΕΤΑΦΟ<br>ΗΛΕΚΤΡΟΝΙΚΗ ΠΛΑΤΦΟΡΜΑ ΣΧΕΔΙΩ              | ΤΕΣΤ ΧΡΗΣΤΗΣ [+ 🗨 🔍                                                                        |  |
|----------------------------------------------------------------------------|--------------------------------------------------------------------------------------------|--|
| ΑΡΧΙΚΗ<br>ΠΡΩΤΗ ΕΚΔΟΣΗ ΣΒΑΚ<br>ΑΝΑΖΗΤΗΣΗ ΑΝΑΦΟΡΩΝ ΚΥΚΛΟΥ<br>ΕΚΘΕΣΗ ΠΡΟΟΔΟΥ | Δεν έχετε ΣΒΑΚ το οποίο να μην έχει υποβληθεί.                                             |  |
| δτο άνμι δεξιά μέρος της ο                                                 | θόνος εμφανίζεται το Ονοματεπώνμμό σας και οι επιλονές α) 💽 Αποσύνδεσο Από τον Πλατφόρμα κ |  |

Στο άνω δεξιά μέρος της οθόνης εμφανίζεται το Ονοματεπώνυμό σας και οι επιλογές α) 🔛 Αποσύνδεση Από την Πλατφόρμα και β) 🚬 Αυξομείωση της γραμματοσειράς της πλατφόρμας.

Αν ΔΕΝ έχετε ξεκινήσει υποβολή ΣΒΑΚ εμφανίζεται το μήνυμα «Δεν έχετε ΣΒΑΚ το οποίο να μην έχει υποβληθεί».

Βασική προϋπόθεση για να μπορέσετε να ξεκινήσετε την διαδικασία είναι να έχετε δηλωθεί ως χρήστης από τον Φορέα σας, αλλιώς με την σύνδεσή σας στην πλατφόρμα εμφανίζεται το μήνυμα «**Δεν έχετε δηλωθεί στον Φορέα που ανήκετε**» και δεν έχετε πρόσβαση στις λειτουργίες της πλατφόρμας.

| АРХІКН                           |                              |
|----------------------------------|------------------------------|
| ΠΡΩΤΗ ΕΚΔΟΣΗ ΣΒΑΚ Δεν έχετε δηλω | ωθεί στον Φορέα που ανήκετε. |
| ΑΝΑΖΗΤΗΣΗ ΑΝΑΦΟΡΩΝ ΚΥΚΛΟΥ        |                              |
| ΕΚΘΕΣΗ ΠΡΟΟΛΟΥ                   |                              |

Αν έχετε ξεκινήσει την υποβολή ΣΒΑΚ εμφανίζονται ΕΝΕΡΓΑ τα βήματα τα οποία έχετε ολοκληρώσει και μπορείτε να τα επιλέξετε είτε για να τα επεξεργαστείτε είτε για να προχωρήσετε την υποβολή. Σε αυτή την περίπτωση αν επιλέξετε «Πρώτη Έκδοση ΣΒΑΚ» θα εμφανιστεί το μήνυμα «Έχετε ΣΒΑΚ που δεν έχει υποβληθεί. Δεν μπορείτε να εισάγετε καινούργιο.»

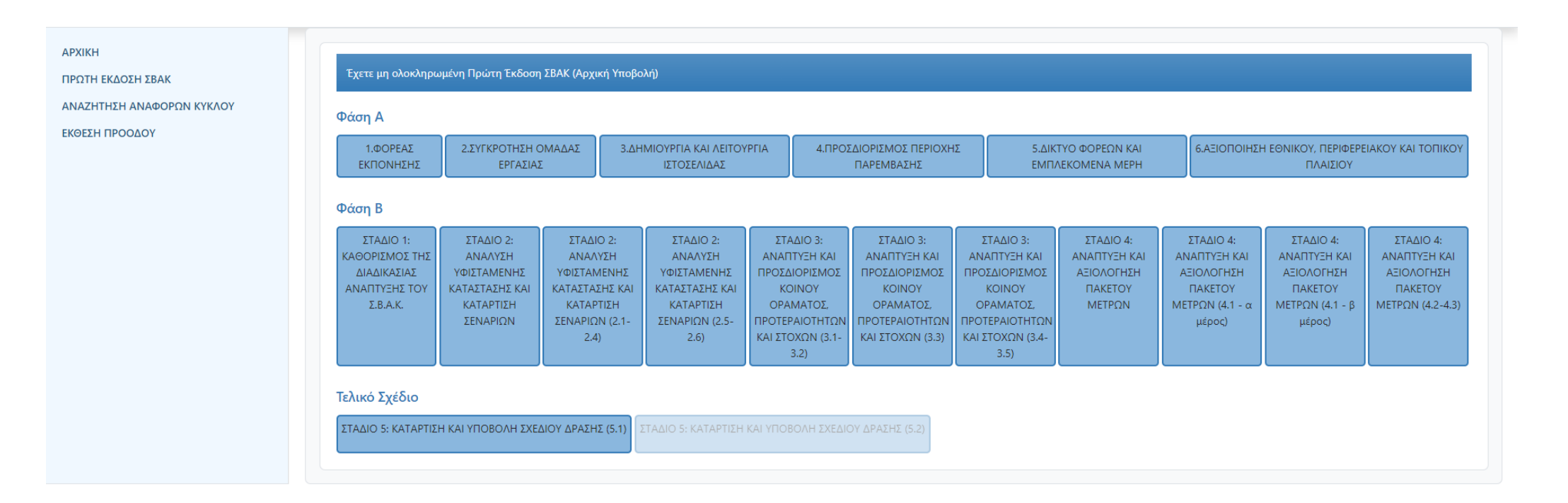

Κατά τη διάρκεια της συμπλήρωσης των οθονών και ειδικά αν έχετε να συμπληρώσετε μεγάλο όγκο στοιχείων προτείνεται να κάνετε συχνά

Προσωρινή Αποθήκευση για να αποθηκεύονται οι όποιες αλλαγές πραγματοποιείτε.

#### ΠΡΟΣΟΧΗ! - ΣΗΜΑΝΤΙΚΗ ΣΗΜΕΙΩΣΗ:

Τα βήματα υποβολής του ΣΒΑΚ (αναφορά κύκλου ΣΒΑΚ) στην ΗΠΣΒΑΚ ακολουθούν τη δομή του <u>Παραρτήματος Ι – Υπόδειγμα Αναφοράς Κύκλου ΣΒΑΚ του</u> <u>v.4784/2021 (ΦΕΚ 40 Α΄)</u>. Τα στοιχεία που καταχωρίζονται σε κάθε πεδίο οφείλουν να είναι σύμφωνα με τις απαιτήσεις του εν λόγω Παραρτήματος και του ν. 4784/2021 (ΦΕΚ 40 Α΄) για την αντίστοιχη υποενότητα.

Οι εξουσιοδοτημένοι χρήστες φέρουν την απόλυτη ευθύνη για κάθε καταχώριση, μεταβολή και διαγραφή δεδομένων που διενεργείται με τη χρήση Κωδικών Δημόσιας Διοίκησης στην Η.Π.Σ.Β.Α.Κ.

Π.χ. στην ενότητα «6.ΑΞΙΟΠΟΙΗΣΗ ΕΘΝΙΚΟΥ, ΠΕΡΙΦΕΡΕΙΑΚΟΥ ΚΑΙ ΤΟΠΙΚΟΥ ΠΛΑΙΣΙΟΥ», στην υποενότητα «6.1. Συγκέντρωση κειμένων και μελετών εθνικού, περιφερειακού και τοπικού επιπέδου», στο πεδίο «Στρατηγικό Σχέδιο / Κείμενα / Μελέτες» εισάγονται τα στοιχεία σύμφωνα με τις απαιτήσεις της υποενότητας 6.1 της Φάσης Α΄ του Παραρτήματος Ι, δηλαδή απαιτείται να καταχωρισθούν τα στρατηγικά σχέδια, κείμενα, μελέτες και Σ.Β.Α.Κ. που λαμβάνονται υπόψη (περ. δ' της παρ.1 της Φάσης Προετοιμασίας του άρθρου 7 και περ. δ, ε', στ' και ζ' της παρ.2 του άρθρου3)

Για τη διευκόλυνση των χρηστών, το κείμενο του ν.4784/2021 και το Παράρτημα Ι, βρίσκονται στο κάτω μέρος της σελίδας και μπορεί ο χρήστης να ανατρέχει σε αυτά σε κάθε φάση που το επιθυμεί.

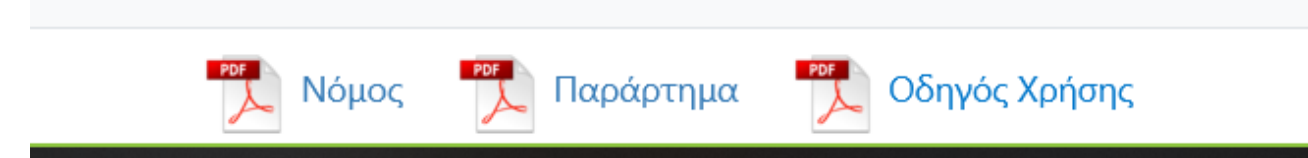

# 2. Πρώτη Έκδοση ΣΒΑΚ

Για να ξεκινήσετε τη διαδικασία υποβολής Πρώτης Έκδοσης του ΣΒΑΚ σας, επιλέξτε «**Πρώτη Έκδοση ΣΒΑΚ**».

# ΦΑΣΗ Α' - ΦΑΣΗ ΠΡΟΕΤΟΙΜΑΣΙΑΣ Σ.Β.Α.Κ.

## 1.ΦΟΡΕΑΣ ΕΚΠΟΝΗΣΗΣ

| Ίρώτη   | Έκδοση ΣΒΑΚ                                                                           |
|---------|---------------------------------------------------------------------------------------|
| ΦΑΣΗ    | Α΄ - ΦΑΣΗ ΠΡΟΕΤΟΙΜΑΣΙΑΣ Σ.Β.Α.Κ.                                                      |
| 1.ΦΟ    | ΡΕΑΣ ΕΚΠΟΝΗΣΗΣ                                                                        |
| Επωνυ   | μία Φορέα:                                                                            |
| Παρα    | ακαλώ Επιλέξτε.                                                                       |
| Email Ø | Φορέα (προαιρετικό):                                                                  |
|         | a haan (si ha na a ha                                                                 |
|         |                                                                                       |
| Ονομα   | τεπώνυμο Υπεύθυνου Υποβολής:                                                          |
|         |                                                                                       |
| Θέση σ  | στον Φορέα Υπεύθυνου Υποβολής (προαιρετικό):                                          |
|         |                                                                                       |
| Τηλέφω  | ωνο Επικοινωνίας Υπεύθυνου Υποβολής:                                                  |
|         |                                                                                       |
| Email Y | πεύθυνου Υποβολής:                                                                    |
|         |                                                                                       |
| Σχόλια  | (προαιρετικό):                                                                        |
| Z       | (de autre rue ti                                                                      |
|         |                                                                                       |
|         |                                                                                       |
| Προϋπ   | άθεση του φορέα για την εκπόνηση ΣΒΑΚ:                                                |
|         | ΟΤΑ α΄ βαθμού εντός της περιοχής ευθύνης ΟΑΣΑ                                         |
|         | ΟΤΑ α΄ βαθμού εντός της περιοχής ευθύνης ΟΣΕΘ                                         |
|         | ΟΤΑ α΄ βαθμού με μόνιμο πληθυσμό άνω των 30.000 κατοίκων σύμφωνα με την απογραφή 2021 |
|         | ΟΤΑ β΄ βαθμού                                                                         |
|         | Δεν σφισταταί νομική υποχρεώση                                                        |

Συμπληρώστε τα στοιχεία στην οθόνη και πατήστε το 📄 για να σωθούν τα στοιχεία που συμπληρώσατε και να προχωρήσετε στο επόμενο Βήμα.

**ΠΡΟΣΟΧΗ:** Οι χαρακτήρες που ΔΕΝ μπορείτε να εισάγετε στα πεδία και θα εμφανιστεί μήνυμα λάθους είναι οι: ^?;'\$~\_#\*" Για το πεδίο «*Ενεργός σύνδεσμος ιστοσελίδας*» οι χαρακτήρες, τους οποίους δεν δέχεται το σύστημα, είναι οι: ^<>;'!#\*" Αν κάποιο πεδίο δεν έχει συμπληρωθεί σωστά εμφανίζονται οδηγίες για το συγκεκριμένο πεδίο, ακολουθούν κάποια παραδείγματα.

Ονοματεπώνυμο Υπεύθυνου Υποβολής:

^%

Δεν έχετε συμπληρώσει σωστά το πεδίο Ονοματεπώνυμο Υπεύθυνου Υποβολής

Τηλέφωνο Επικοινωνίας Υπεύθυνου Υποβολής:

Το πεδίο Τηλέφωνο Επικοινωνίας Υπεύθυνου Υποβολής είναι υποχρεωτικό.

| 1.ΦΟΡΕΑΣ ΕΚΠΟΝΗΣΗΣ              |
|---------------------------------|
| Πρέπει να επιλέξετε Προϋπόθεση. |
| ок                              |

## 2.ΣΥΓΚΡΟΤΗΣΗ ΟΜΑΔΑΣ ΕΡΓΑΣΙΑΣ

#### 2.1 Στελέχωση Ομάδας Εργασίας

Εισάγετε τα στοιχεία των στελεχών της Ομάδας Εργασίας και πατήστε το 📫 για να αποθηκευτούν.

ΣΗΜΕΙΩΣΗ: Η συμπλήρωση των 2 τελευταίων στηλών αναφορικά με το στέλεχος με εμπειρία σε συγκοινωνιακά θέματα και τους εκπροσώπους των συγκοινωνιακών φορέων είναι προαιρετική για τους φορείς εκπόνησης που υπάγονται στις διατάξεις των <u>παρ. 1(β) και 2(α), (β) του άρθρου 13 του ν. 4784/2021</u> σύμφωνα με την παρ. 3 του ίδιου άρθρου.

| Πρώτη Έκδοση ΣΒΑΚ                                                                                                    |                              |        |                     |                 |            |                                                                                            |                                                  |   |
|----------------------------------------------------------------------------------------------------|------------------------------|--------|---------------------|-----------------|------------|--------------------------------------------------------------------------------------------|--------------------------------------------------|---|
| ΦΑΣΗ Α΄ - ΦΑΣΗ ΠΡΟΕΤΟΙΜΑΣΙΑΣ Σ.Β.Α.Κ.                                                                                                    |                              |        |                     |                 |            |                                                                                            |                                                  |   |
| 2.ΣΥΓΚΡΟΤΗΣΗ ΟΜΑΔΑΣ Ε                                                                                                    | 2.ΣΥΓΚΡΟΤΗΣΗ ΟΜΑΔΑΣ ΕΡΓΑΣΙΑΣ |        |                     |                 |            |                                                                                            |                                                  |   |
| 2.1 Στελέχωση Ομάδας Εργασ                                                                                                    | ίας                          |        |                     |                 |            |                                                                                            |                                                  |   |
| Ονοματεπώνυμο                                                                                                    | Ιδιότητα                     | Φορέας | Υπηρεσία Προέλευσης | Ιδιότητα Μέλους | Επικεφαλής | Το στέλεχος με<br>εμπειρία σε<br>συγκοινωνιακά<br>θέματα και<br>θέματα οδικής<br>ασφάλειας | Οι εκπρόσωποι<br>των<br>συγκοινωνιακών<br>φορέων |   |
|                                                                                                    |                              |        |                     | Τακτικό 🗸       |            |                                                                                            |                                                  | + |
| Απόφαση(Επιλογή πολλαπλών αρχείων):<br>Επιλογή αρχείων Δεν επιλέχθηκε κανένα αρχείο.<br>Εφόσον η ομάδα εργασίας επικουρείται από εξωτερικούς συνεργάτες συμπληρώστε<br>Ημερομηνία σύναψης/ανάθεσης της σύμβασης:<br>ηη/μμ/εεεε |                              |        |                     |                 |            |                                                                                            |                                                  |   |

# Αφού εισάγετε τα στοιχεία μπορείτε να επεξεργαστείτε 🧖 ή να διαγράψετε 💶 μια συγκεκριμένη γραμμή.

#### 2.1 Στελέχωση Ομάδας Εργασίας

| Ονοματεπώνυμο | Ιδιότητα            | Φορέας    | Υπηρεσία Προέλευσης | Ιδιότητα Μέλους | Επικεφαλής | Το στέλεχος με<br>εμπειρία σε<br>συγκοινωνιακά<br>θέματα και<br>θέματα οδικής<br>ασφάλειας | Οι εκπρόσωποι<br>των<br>συγκοινωνιακών<br>φορέων |   |
|---------------|---------------------|-----------|---------------------|-----------------|------------|--------------------------------------------------------------------------------------------|--------------------------------------------------|---|
| ΣΤΕΛΕΧΟΣ 1    | ΠΟΛΙΤΙΚΟΣ ΜΗΧΑΝΙΚΟΣ | ΥΠΟΥΡΓΕΙΟ | ΤΕΣΤ                | Τακτικό 🗸       |            |                                                                                            |                                                  | 6 |
|               |                     |           |                     | Τακτικό 🗸       |            |                                                                                            |                                                  | + |

ΠΡΟΣΟΧΗ! Αν επιλέξετε επεξεργασία για να αποθηκευτούν οι αλλαγές πρέπει να πατήσετε το 🛄.

#### 2.1 Στελέχωση Ομάδας Εργασίας Ονοματεπώνυμο Ιδιότητα Φορέας Υπηρεσία Προέλευσης Ιδιότητα Μέλους Επικεφαλής Το στέλεχος με Οι εκπρόσωποι εμπειρία σε των συγκοινωνιακά συγκοινωνιακών θέματα και φορέων θέματα οδικής ασφάλειας ~ ΣΤΕΛΕΧΟΣ 1 ΠΟΛΙΤΙΚΟΣ ΜΗΧΑΝΙΚΟΣ ΥΠΟΥΡΓΕΙΟ τεςτ $\sim$ Τακτικό $\sim$ Τακτικό

Για το πεδίο «Απόφαση» ακολουθήστε τη Διαδικασία Εισαγωγής Πολλαπλών Αρχείων. ΠΡΟΣΟΧΗ: το κάθε αρχείο πρέπει να έχει μέγεθος έως 5MB

| Δια       | Διαδικασία Εισαγωγής Πολλαπλών Αρχείων                                                                                                    |                               |   |  |  |  |  |
|-----------|----------------------------------------------------------------------------------------------------|-------------------------------|---|--|--|--|--|
| Еπ        | Επιλέξτε το αρχείο ή τα αρχεία που θέλετε να εισάγετε και πατήστε το 🕒 για να αποθηκευτούν.                                                                             |                               |   |  |  |  |  |
|           | Απόφαση(Επιλογή πολλαπλών αρχείων):                                                                                                    |                               |   |  |  |  |  |
|           | Επιλογή αρχείων                                                                                                    | Δεν επιλέχθηκε κανένα αρχείο. | • |  |  |  |  |
| Αφ<br>τη\ | Αφού επιλέξετε την αποθήκευση, μπορείτε να διαγράψετε κάποιο αρχείο 🔽 , να το προβάλετε 🙇 ή να προσθέσετε επιπλέον αρχεία ακολουθώντας ξανά<br>την παραπάνω διαδικασία. |                               |   |  |  |  |  |
|           | Απόφαση(Επιλογή πα                                                                                                    | λλαπλών αρχείων):             | _ |  |  |  |  |
|           | a.png                                                                                                    |                               | Q |  |  |  |  |
|           | a.jpg                                                                                                    |                               | Q |  |  |  |  |
|           | Επιλογή αρχείων                                                                                                    | Δεν επιλέχθηκε κανένα αρχείο. | • |  |  |  |  |

που έχετε εισάγει.

2.2 Πρόσκληση στις αρμόδιες υπηρεσίες του Υπουργείου Ναυτιλίας και Νησιωτικής Πολιτικής, στην αρμόδια λιμενική αρχή και στον Φορέα Διοίκησης και Εκμετάλλευσης του Λιμένα για συμμετοχή στην ομάδα εργασίας.

Εισάγετε αρχείο/α στο πεδίο «Αντίγραφο Πρόσκλησης» ακολουθώντας τη Διαδικασία Εισαγωγής Πολλαπλών Αρχείων.

ΣΗΜΕΙΩΣΗ: Η συμπλήρωση του συγκεκριμένου πεδίου είναι προαιρετική για τους φορείς εκπόνησης που υπάγονται στις διατάξεις των <u>παρ. 1(β) και 2(α), (β)</u> του άρθρου 13 του ν. 4784/2021 σύμφωνα με την παρ. 3 του ίδιου άρθρου.

| ιθμός Πρωτοκόλλοι   | υ (προαιρετικό):                               |                       |                   |                       |                        |
|---------------------|------------------------------------------------|-----------------------|-------------------|-----------------------|------------------------|
| Αντίγραφο Πρόσκλη   | ησης(Επιλογή πολλαπλών αρχείων - προαιρετικό): |                       |                   |                       |                        |
| Επιλογή αρχείων     | Δεν επιλέχθηκε κανένα αρχείο.                  |                       | B                 |                       |                        |
| όλια (προαιρετικό): |                                                |                       |                   |                       |                        |
|                     |                                                |                       |                   |                       |                        |
|                     |                                                |                       |                   |                       |                        |
|                     |                                                | 10                    |                   |                       |                        |
|                     |                                                |                       |                   |                       |                        |
|                     |                                                |                       | -                 | Ποοσωρινό Αποθήκει ση |                        |
| τε να διακόι        | ψετε τη διαδικασία χωρίς να προχωρ             | ήσετε στο επόμενο Βήμ | α, επιλέξτε την ⋿ |                       | για να αποθηκευτούν τα |

Με το αποθηκεύονται όλα τα στοιχεία που έχετε συμπληρώσει και <u>προχωράτε στο επόμενο Βήμα</u> (το Βήμα το οποίο αποθηκεύσατε ενεργοποιείται αυτόματα στην Αρχική Οθόνη).

ΠΡΟΣΟΧΗ! Αν ΔΕΝ επιλέξετε καμία από τις ΔΥΟ παραπάνω επιλογές ΔΕΝ θα αποθηκευτούν τα στοιχεία που συμπληρώσατε.

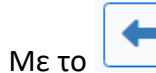

μπορείτε να πάτε στο προηγούμενο Βήμα αλλά ΠΡΟΣΟΧΗ: αν δεν έχετε κάνει που έχετε συμπληρώσει στην οθόνη σας (εμφανίζεται μήνυμα προειδοποίησης).

🖬 Προσωρινή Αποθήκευση

ΔΕΝ θα αποθηκευτούν τα στοιχεία

| Ιρώτη Έκδοση ΣΒΑ     | К                    |                                                                                                    |        |           |            |                                                |                                        |                                         |
|----------------------|----------------------|----------------------------------------------------------------------------------------------------|--------|-----------|------------|------------------------------------------------|----------------------------------------|-----------------------------------------|
| ΦΑΣΗ Α΄ - ΦΑΣΗ ΠΡΟ   | ΟΕΤΟΙΜΑΣΙΑΣ Σ.Β.Α.Κ. |                                                                                                    |        |           |            |                                                |                                        | ••••••••••••••••••••••••••••••••••••••• |
| 2.ΣΥΓΚΡΟΤΗΣΗ ΟΜΑ     | ΔΑΣ ΕΡΓΑΣΙΑΣ         |                                                                                                    |        |           |            |                                                | Προσωρινή Α                            | \ποθήκευ                                |
| 2.1 Στελέχωση Ομάδας | Εργασίας             |                                                                                                    |        |           |            |                                                |                                        |                                         |
| Ονοματεπώνυμο        | Ιδιότητα             |                                                                                                    | Ιδιότη | τα Μέλους | Επικεφαλής | Το στέλεχος με<br>εμπειρία σε<br>συγκοινωνιακά | Οι εκπρόσωποι<br>των<br>συγκοινωνιακών |                                         |
|                      |                      | Βεβαιωθείτε ότι έχει γίνει η Προσωρινή Αποθήκευση<br>των στοιχείων πριν προχωρήσετε στο προηγούμενο |        |           |            | θέματα και<br>θέματα οδικής<br>ασφάλειας       | φορεων                                 |                                         |
| ΣΤΕΛΕΧΟΣ 1           | ΠΟΛΙΤΙΚΟΣ ΜΗΧΑΝΙΚ    | ρημα.                                                                                               | Τακτι  | кó        | ~          |                                                |                                        |                                         |
|                      |                      | Συνέχεια Ακύρωση                                                                                    |        | _         |            |                                                |                                        |                                         |
|                      |                      |                                                                                                    | Τακτι  | кó        | <b>·</b>   |                                                |                                        |                                         |

Ακύρωση

Επιλέγοντας το

Συνέχεια

πάτε στο προηγούμενο Βήμα, επιλέγοντας

παραμένετε στο Βήμα που είστε.

## 3.ΔΗΜΙΟΥΡΓΙΑ ΚΑΙ ΛΕΙΤΟΥΡΓΙΑ ΙΣΤΟΣΕΛΙΔΑΣ

| ΦΑΣΗ Α΄ - ΦΑΣΗ ΠΡΟΕΤΟΙΜΑΣΙΑΣ Σ.Β.Α.Κ.                                                                  |                      |
|----------------------------------------------------------------------------------------------------|----------------------|
| 3.ΔΗΜΙΟΥΡΓΙΑ ΚΑΙ ΛΕΙΤΟΥΡΓΙΑ ΙΣΤΟΣΕΛΙΔΑΣ                                                                | Προσωρινή Αποθήκευση |
| 3.1 Ιστοσελίδα αναφορικά με το Σ.Β.Α.Κ. που καταρτίζεται                                               |                      |
| Ενεργός σύνδεσμος ιστοσελίδας:                                                                         |                      |
|                                                                                                    |                      |
|                                                                                                    |                      |
| Περιγραφή δυνατότητας υποβολής σχολίων από τους πολίτες και τα εμπλεκόμενα μέρη:                       |                      |
|                                                                                                    |                      |
|                                                                                                    |                      |
|                                                                                                    |                      |
| 3.2 Ψηφιακή προσβασιμότητα της ιστοσελίδας                                                             |                      |
| Δηλώνουμε ότι η ιστοσελίδα είναι προσβάσιμη στα άτομα με αναπηρία σύμφωνα με τον ν. 4727/2020 (Α΄ 184) |                      |

ΣΗΜΕΙΩΣΗ: Η συμπλήρωση του πεδίου 3.2 είναι προαιρετική για τους φορείς εκπόνησης που υπάγονται στις διατάξεις των <u>παρ. 1(β) και 2(α), (β) του άρθρου</u> <u>13 του ν. 4784/2021</u> σύμφωνα με την παρ. 3 του ίδιου άρθρου.

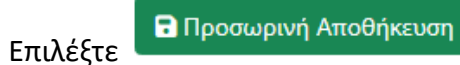

αποθηκεύοντας τα στοιχεία που έχετε εισάγει στην οθόνη,

ή επιλέξτε 🖾 αποθηκεύοντας όλα τα στοιχεία που έχετε συμπληρώσει για να προχωρήσετε στο επόμενο Βήμα (το Βήμα το οποίο αποθηκεύσατε ενεργοποιείται στην Αρχική Οθόνη).

## 4.ΠΡΟΣΔΙΟΡΙΣΜΟΣ ΠΕΡΙΟΧΗΣ ΠΑΡΕΜΒΑΣΗΣ

Σε αυτό το Βήμα πρέπει να ορίσετε την περιοχή παρέμβασης.

4.ΠΡΟΣΔΙΟΡΙΣΜΟΣ ΠΕΡΙΟΧΗΣ ΠΑΡΕΜΒΑΣΗΣ

🖥 Προσωρινή Αποθήκευση

- 4.1 Όρια περιοχής παρέμβασης του Σ.Β.Α.Κ.
- 4.2 Ζώνες λιμένα στην περιοχή παρέμβασης

#### Ορίστε την περιοχή παρέμβασης

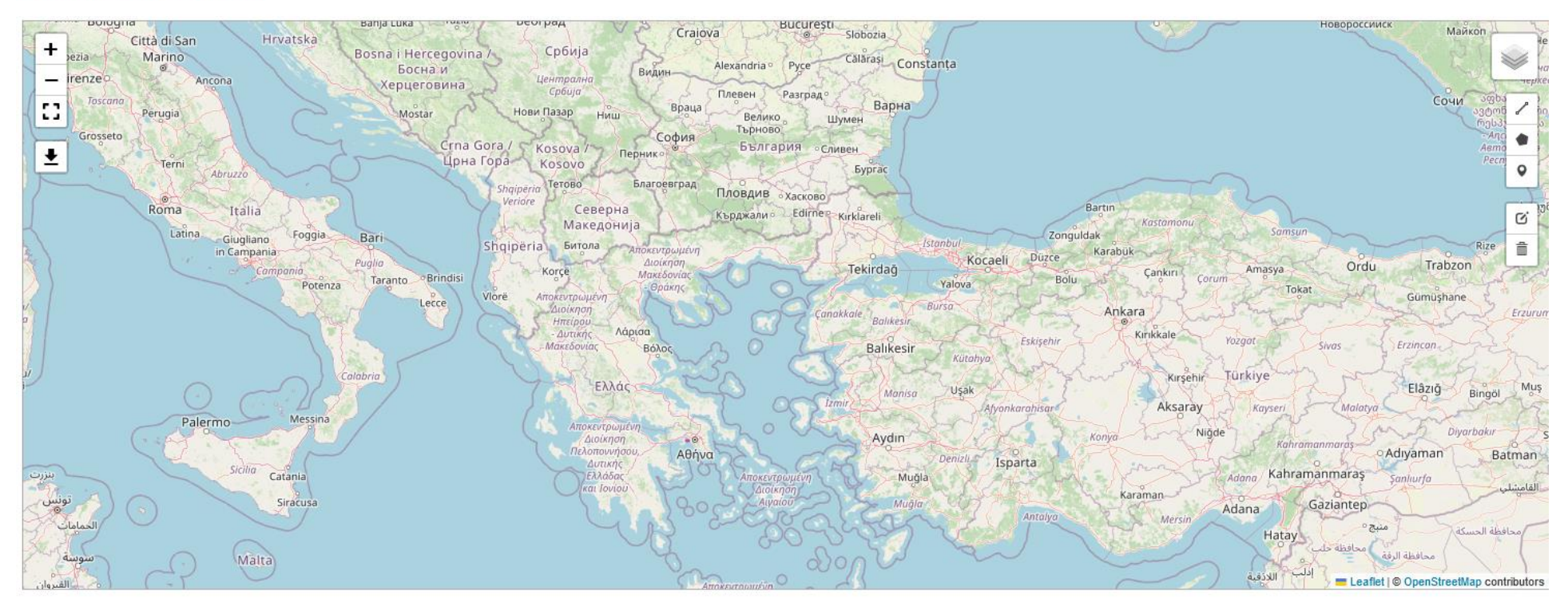

Αφού ορίσετε την περιοχή στον χάρτη, προχωρήστε στην περιγραφή αυτής.

### Επεξήγηση Εργαλείων Χάρτη

+

Zoom in – Zoom out

- **ΕΟ** Εμφάνιση του χάρτη σε όλη την οθόνη (Full screen)
- ▲ Εξαγωγή του χάρτη σε αρχείο μορφής .png

✓

Σχεδίαση γραμμής, πολυγώνου και σημείου πάνω στο χάρτη

\_ Προβολή όλων των σχεδιασμένων περιοχών στο χάρτη και δυνατότητα προβολής και απόκρυψής τους

# C.

Ô

Επεξεργασία χάρτη

Διαγραφή περιοχών από χάρτη.

Για τον ορισμό της περιοχής παρέμβασης επιλέξτε το εργαλείο σχεδιασμού **πολυγώνου** (βλ. ανωτέρω) και στη συνέχεια σχεδιάστε την περιοχή κάνοντας διαδοχικά «κλικ» πάνω στον χάρτη. Για να κλείσει το πολύγωνο κάνετε «κλικ» στο αρχικό σημείο. Στη συνέχεια συμπληρώστε όνομα για την περιοχή που σχεδιάστηκε. Σε περίπτωση που η περιοχή παρέμβασης αποτελείται από <u>περισσότερες από μια χωρικές οντότητες, σχεδιάστε στον χάρτη πολύγωνο για κάθε</u> μία από αυτές.

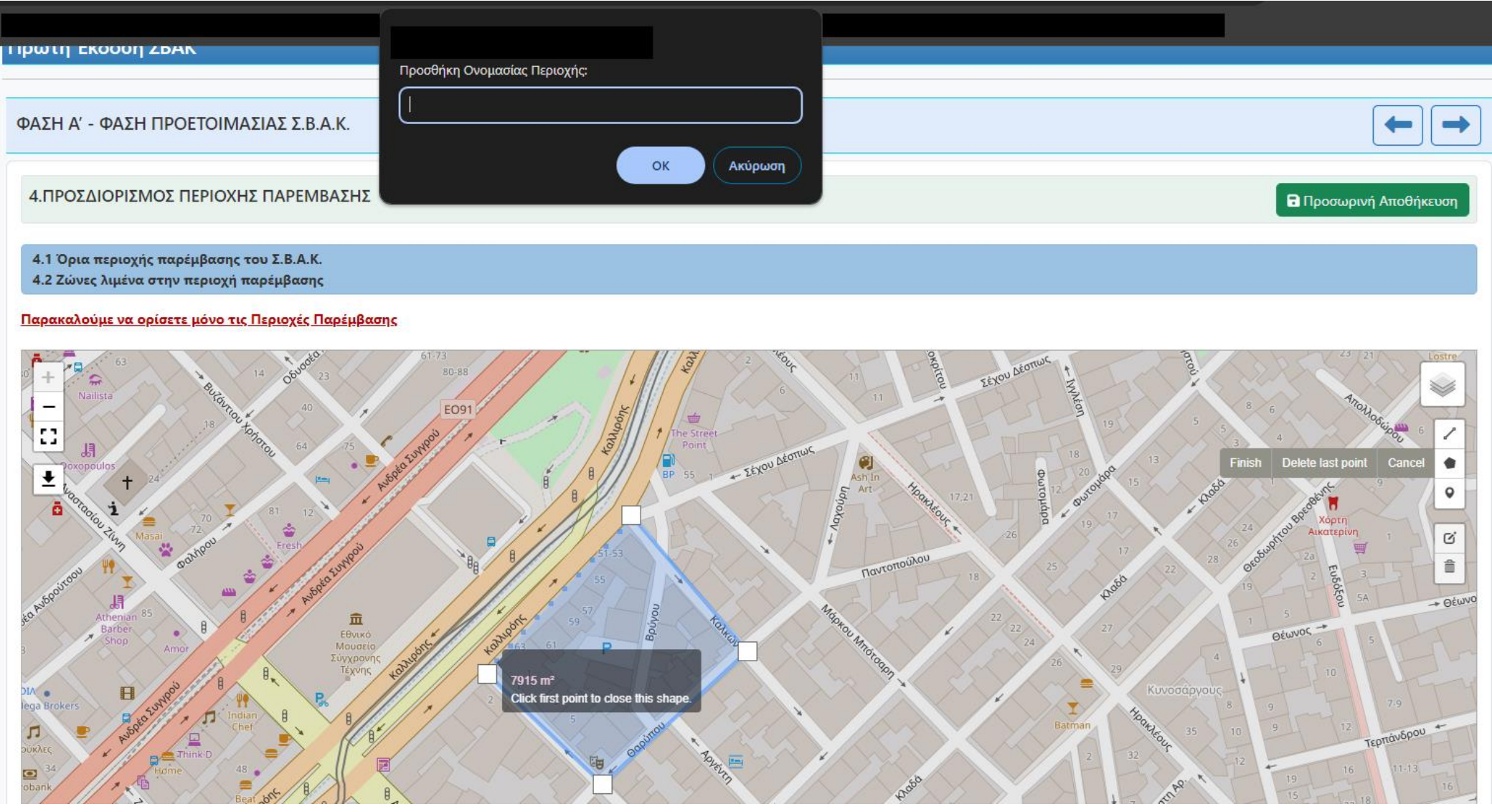

Συνεχίζετε στη συμπλήρωση των υπόλοιπων πεδίων. Σημείωση: εκτός από την εισαγωγή του ονόματος της περιοχής απαιτείται και η «Περιγραφή» αυτής.

Πιο συγκεκριμένα όταν η περιοχή παρέμβασης:

(α) καταλαμβάνει το σύνολο των διοικητικών ορίων του ΟΤΑ, τότε στο πεδίο «Όνομα Περιοχής» συμπληρώνετε την *ονομασία ΟΤΑ*» και στο πεδίο «περιγραφή» αναφέρετε ότι η περιοχή παρέμβασης ταυτίζεται με τα διοικητικά όρια του ΟΤΑ, καθώς και άλλες πληροφορίες που κρίνονται σκόπιμες.

(β) αποτελείται από περισσότερες από μια υπο-περιοχές τότε στο πεδίο «Όνομα Περιοχής» συμπληρώνετε την ονομασία κάθε υποπεριοχής ξεχωριστά για κάθε πολύγωνο που σχεδιάζετε στον χάρτη και στο πεδίο «περιγραφή» αναφέρετε περισσότερα στοιχεία σχετικά με τα όρια αυτής, καθώς και άλλες πληροφορίες που κρίνονται σκόπιμες.

**ΠΡΟΣΟΧΗ**: Σε περίπτωση που **η περιοχή παρέμβασης** περιλαμβάνει ή γειτνιάζει με ζώνη λιμένα, σχεδιάστε στο χάρτη την ζώνη λιμένα με την ανωτέρω διαδικασία. Σημειώνεται ότι για την περίπτωση ζώνης λιμένα στο πεδίο «Όνομα Περιοχής» συμπληρώνετε «Ζώνη Λιμένα» και στο πεδίο «Περιγραφή» συμπληρώνετε την ονομασία του λιμένα, καθώς και άλλες πληροφορίες που κρίνονται σκόπιμες.

ΣΗΜΕΙΩΣΗ: Η συμπλήρωση του πεδίου 4.2 είναι προαιρετική για τους φορείς εκπόνησης που υπάγονται στις διατάξεις των <u>παρ. 1(β) και 2(α), (β) του άρθρου</u> <u>13 του ν. 4784/2021</u> σύμφωνα με την παρ. 3 του ίδιου άρθρου. Αφού ορίσετε όλες τις απαιτούμενες περιοχές στον χάρτη προχωρήστε στην περιγραφή αυτών.

|                                        | Όνομα Περιοχής                                                                                                    | Περιγραφή                                                                                                    |                                    |
|----------------------------------------|----------------------------------------------------------------------------------------------------|----------------------------------------------------------------------------------------------------|------------------------------------|
| р1                                     | Τεστ 1                                                                                                    |                                                                                                    |                                    |
| m2                                     | σημειο 2                                                                                                    |                                                                                                    |                                    |
| р3                                     | τεστ2                                                                                                    |                                                                                                    |                                    |
| 4(                                     |                                                                                                    |                                                                                                    |                                    |
| νιπορει<br>Επιλογ                      | τε προαιρετικα να ανεβασετε χαρτη το<br>γή αρχείου Δεν επιλέχθηκε κανένα α                                                         | ω οποιο εχετε δημιουργησει με δικους σας πορους:<br>αρχείο.                                                                                                    |                                    |
| Αναφέρι                                | ατε τους όμορους ΟΤΑ της περιοχής π                                                                                                | αρέμβασης:                                                                                                    |                                    |
|                                        |                                                                                                    | -1-11                                                                                                    |                                    |
|                                        |                                                                                                    |                                                                                                    |                                    |
|                                        |                                                                                                    |                                                                                                    |                                    |
| Επιλέξτε                               | : την κατηγορία κατά Κλεισθένης Ι (ν.4                                                                                             | 555/2018, Α133) στην οποία ανήκει ο Δήμος σας: 🚺                                                                                                    |                                    |
| Ξπιλέξτε<br>Παρακ                      | : την κατηγορία κατά Κλεισθένης Ι (ν.4<br>καλώ Επιλέξτε                                                                            | //<br>555/2018, Α133) στην οποία ανήκει ο Δήμος σας: 🚺<br>Υ                                                                                                    |                                    |
| Επιλέξτε<br>Παρακ<br>Αναφέρι           | : την κατηγορία κατά Κλεισθένης Ι (ν.4<br>καλώ Επιλέξτε<br>ατε τον μόνιμο πληθυσμό του Δήμου/                                      | 555/2018, Α133) στην οποία ανήκει ο Δήμος σας: 👔 🗸 🗸                                                                                                    |                                    |
| Επιλέξτε<br>Παρακ<br>Αναφέρι           | : την κατηγορία κατά Κλεισθένης Ι (ν.4<br>καλώ Επιλέξτε<br>ατε τον μόνιμο πληθυσμό του Δήμου/                                      | 555/2018, Α133) στην οποία ανήκει ο Δήμος σας: 👔<br>Υ<br>Περιφέρειας με βάση την απογραφή 2021 (προαιρετικό):                                                                 |                                    |
| Επιλέξτε<br>Παρακ<br>Αναφέρι<br>Εφόσον | : την κατηγορία κατά Κλεισθένης Ι (ν.4<br>καλώ Επιλέξτε<br>ατε τον μόνιμο πληθυσμό του Δήμου/<br>η περιοχή παρέμβασης περιλαμβάνει | 555/2018, Α133) στην οποία ανήκει ο Δήμος σας:<br>Περιφέρειας με βάση την απογραφή 2021 (προαιρετικό):                                                                        | τον φορέα διοίκησης και εκμετάλλει |
| Επιλέξτε<br>Παρακ<br>Αναφέρι<br>Εφόσον | : την κατηγορία κατά Κλεισθένης Ι (ν.4<br>καλώ Επιλέξτε<br>ατε τον μόνιμο πληθυσμό του Δήμου/<br>η περιοχή παρέμβασης περιλαμβάνει | 555/2018, Α133) στην οποία ανήκει ο Δήμος σας: 👔<br>Γεριφέρειας με βάση την απογραφή 2021 (προαιρετικό):<br>ή γειτνιάζει με ζώνη λιμένα, συμπληρώστε στον χάρτη και αναφέρατε | τον φορέα διοίκησης και εκμετάλλει |

Επιλέξτε

αποθηκεύοντας τα στοιχεία που έχετε εισάγει στην οθόνη.

Ή επιλέξτε 📩 αποθηκεύοντας όλα τα στοιχεία που έχετε συμπληρώσει για να προχωρήσετε στο επόμενο Βήμα (το Βήμα το οποίο αποθηκεύσατε ενεργοποιείται στην Αρχική Οθόνη).

## 5.ΔΙΚΤΥΟ ΦΟΡΕΩΝ ΚΑΙ ΕΜΠΛΕΚΟΜΕΝΑ ΜΕΡΗ

5.1 Δημόσια πρόσκληση για συμμετοχή στο Δίκτυο Φορέων

Εισάγετε αρχείο/α στο πεδίο «Δημόσια Πρόσκληση» ακολουθώντας τη Διαδικασία Εισαγωγής Πολλαπλών Αρχείων.

| ΦΑΣΗ Α΄ - ΦΑΣΗ ΠΡΟΕΤΟΙΜΑΣΙΑΣ Σ.Β.Α.Κ.                                                          |                      |
|------------------------------------------------------------------------------------------------|----------------------|
| 5.ΔΙΚΤΥΟ ΦΟΡΕΩΝ ΚΑΙ ΕΜΠΛΕΚΟΜΕΝΑ ΜΕΡΗ                                                           | Προσωρινή Αποθήκευση |
| 5.1 Δημόσια πρόσκληση για συμμετοχή στο Δίκτυο Φορέων                                          |                      |
| Ενεργός σύνδεσμος ιστοσελίδας με αναρτημένη τη σχετική δημόσια πρόκληση:                       |                      |
| Δημόσια Πρόσκληση(Επιλογή πολλαπλών αρχείων):<br>Επιλογή αρχείων Δεν επιλέχθηκε κανένα αρχείο. | B                    |

## 5.2 Προσκλήσεις συμμετοχής στο Δίκτυο Φορέων προς τους φορείς της παρ. 1 του άρθρου 6

Εισάγετε αριθμό πρωτοκόλλου και εισάγετε αρχείο/α για αντίγραφο/α Πρόσκλησης. Στη συνέχεια πατήστε το 💻 για να αποθηκευτούν.

ΣΗΜΕΙΩΣΗ: Η συμπλήρωση του συγκεκριμένου πεδίου είναι προαιρετική για τους φορείς εκπόνησης που υπάγονται στις διατάξεις των <u>παρ. 1(β) και 2(α), (β)</u> <u>του άρθρου 13 του ν. 4784/2021</u> σύμφωνα με την παρ. 3 του ίδιου άρθρου.

| 5.2 Προσκλήσεις συμμετοχής στο Δίκτυο Φορέων προς τους φορείς της παρ. 1 του άρθρου 6 |                                               |  |  |  |
|---------------------------------------------------------------------------------------|-----------------------------------------------|--|--|--|
| Πρωτόκολλο                                                                            | Αντίγραφο Πρόσκλησης                          |  |  |  |
|                                                                                       | Επιλογή αρχείου Δεν επιλέχθηκε κανένα αρχείο. |  |  |  |
|                                                                                       |                                               |  |  |  |

ΠΡΟΣΟΧΗ: Στο πεδίο αυτό αφού εισάγετε τα στοιχεία μπορείτε **μόνο** να διαγράψετε 🛄 μια συγκεκριμένη γραμμή.

| 5.2 Προσκλήσεις συμμετοχής στο Δίκτυο Φορέων προς τους φορείς της παρ. 1 του άρθρου 6 |                                               |  |  |  |
|---------------------------------------------------------------------------------------|-----------------------------------------------|--|--|--|
| Πρωτόκολλο                                                                            | Αντίγραφο Πρόσκλησης                          |  |  |  |
| ΤΕΣΤ1                                                                                 | 3.png 👌                                       |  |  |  |
| ΤΕΣΤ2                                                                                 | 2.png 👌                                       |  |  |  |
|                                                                                       |                                               |  |  |  |
|                                                                                       | Επιλογή αρχείου Δεν επιλεχθήκε κανένα αρχείο. |  |  |  |
|                                                                                       |                                               |  |  |  |

## 5.3 Υπογραφή Συμφώνου Συμμετοχής

Εισάγετε τα στοιχεία του Συμφώνου Συμμετοχής και πατήστε το 📩 για να αποθηκευτούν.

Εισάγετε αρχείο/α στο πεδίο «*Σύμφωνο συμμετοχής*» ακολουθώντας τη <u>Διαδικασία Εισαγωγής Πολλαπλών Αρχείων</u>.

| 5.3 Υπογραφή Συμφώνου Συμμετοχής              |                |                                                        |                                      |                                                                                    |
|-----------------------------------------------|----------------|--------------------------------------------------------|--------------------------------------|------------------------------------------------------------------------------------|
| Τύπος Φορέα                                   | Ονομασία Φορέα | Εστάλη το<br>Σύμφωνο<br>Συμμετοχής<br>προς<br>υπογραφή | Υπεγράφη το<br>Σύμφωνο<br>Συμμετοχής | Στοιχεία Επικοινωνίας Εκπροσώπου<br>(Ονοματεπώνυμο, τηλέφωνο, email) (προαιρετικό) |
| Παρακαλώ Επιλέξτε 🗸 🗸                         |                | Παρακαλ 🗸                                              | Παρακαλ 🗸                            |                                                                                    |
| Ενεργός σύνδεσμος ιστοσελίδας:                |                |                                                        |                                      |                                                                                    |
| Σύμφωνο Συμμετοχής:                           |                |                                                        |                                      |                                                                                    |
| Επιλογή αρχείων Δεν επιλέχθηκε κανένα αρχείο. |                | B                                                      |                                      |                                                                                    |

### ΣΗΜΕΙΩΣΗ:

Η συμπλήρωση του συγκεκριμένου πεδίου είναι:

- <u>υποχρεωτική μόνο</u> για τους φορείς εκπόνησης που υπάγονται στις διατάξεις των <u>παρ. 1(β) και 2(α), (β) του άρθρου 13 του ν. 4784/2021</u>.
- <u>προαιρετική</u> για τους φορείς εκπόνησης που έχουν ξεκινήσει την κατάρτιση του ΣΒΑΚ μετά την δημοσίευση του ν. 4784/2021 (ήτοι 16.03.2021) καθώς και για εκείνους που <u>υπάγονται στις διατάξεις της παρ. 2 (γ) του άρθρου 13 του ν. 4784/2021</u>.

# Αφού εισάγετε τα στοιχεία μπορείτε να επεξεργαστείτε 🧖 ή να διαγράψετε 🚺 μια συγκεκριμένη γραμμή.

#### 5.3 Υπογραφή Συμφώνου Συμμετοχής

| Τύπος Φορέα                                        | Ονομασία Φορέα | Εστάλη το<br>Σύμφωνο<br>Συμμετοχής<br>προς<br>υπογραφή | Υπεγράφη το<br>Σύμφωνο<br>Συμμετοχής | Στοιχεία Επικοινωνίας Εκπροσώπου<br>(Ονοματεπώνυμο, τηλέφωνο, email) (προαιρετικό) |   |
|----------------------------------------------------|----------------|--------------------------------------------------------|--------------------------------------|------------------------------------------------------------------------------------|---|
| ΟΤΑ α' βαθμού (εκπρόσωποι άλλων Δήμων, πέρι 🗸      | ΔΗΜΟΣ ΤΕΣΤ     | NAI ~                                                  | NAI ~                                |                                                                                    | ß |
| ΟΤΑ β' βαθμού (π.χ. εκπρόσωποι από την οικεία \vee | ΔΗΜΟΣ ΤΕΣΤ2    | NAI ~                                                  | NAI ~                                | ΤΕΣΤ ΠΡΟΣΩΠΟ                                                                       | ß |
| Παρακαλώ Επιλέξτε 🗸 🗸                              |                | Παρακαλ 🗸                                              | Παρακαλ 🗸                            |                                                                                    | + |
|                                                    |                |                                                        |                                      |                                                                                    | , |

# ΠΡΟΣΟΧΗ! Αν επιλέξετε επεξεργασία για να αποθηκευτούν οι αλλαγές πρέπει να πατήσετε το 🛄.

5.3 Υπογραφή Συμφώνου Συμμετοχής

| Τύπος Φορέα                                     | Ονομασία Φορέα | Εστάλη το<br>Σύμφωνο<br>Συμμετοχής<br>προς<br>υπογραφή | Υπεγράφη το<br>Σύμφωνο<br>Συμμετοχής | Στοιχεία Επικοινωνίας Εκπροσώπου<br>(Ονοματεπώνυμο, τηλέφωνο, email) (προαιρετικό) |     |
|-------------------------------------------------|----------------|--------------------------------------------------------|--------------------------------------|------------------------------------------------------------------------------------|-----|
| ΟΤΑ α' βαθμού (εκπρόσωποι άλλων Δήμων, πέρ 💙    | ΔΗΜΟΣ ΤΕΣΤ     | NAI ~                                                  | NAI ~                                |                                                                                    | C 🚺 |
| ΟΤΑ β' βαθμού (π.χ. εκπρόσωποι από την οικεία 🗸 | ΔΗΜΟΣ ΤΕΣΤ2    | NAI ~                                                  | NAI ~                                | ΤΕΣΤ ΠΡΟΣΩΠΟ                                                                       | 8   |
| Παρακαλώ Επιλέξτε                               |                | Παρακαλ 🗸                                              | Παρακαλ 🗸                            |                                                                                    | +   |

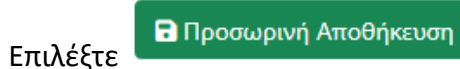

αποθηκεύοντας τα στοιχεία που έχετε εισάγει στην οθόνη,

ή επιλέξτε 📩 αποθηκεύοντας όλα τα στοιχεία που έχετε συμπληρώσει για να προχωρήσετε στο επόμενο Βήμα (το Βήμα το οποίο αποθηκεύσατε ενεργοποιείται στην Αρχική Οθόνη).

## 6.ΑΞΙΟΠΟΙΗΣΗ ΕΘΝΙΚΟΥ, ΠΕΡΙΦΕΡΕΙΑΚΟΥ ΚΑΙ ΤΟΠΙΚΟΥ ΠΛΑΙΣΙΟΥ

6.1. Συγκέντρωση κειμένων και μελετών εθνικού, περιφερειακού και τοπικού επιπέδου

Εισάγετε τα στοιχεία και πατήστε το 💻 για να αποθηκευτούν.

| ΦΑΣΗ Α΄ - ΦΑΣΗ ΠΡΟΕΤΟΙΜΑΣΙΑΣ Σ.Β.Α.Κ.                    |                                                                        |                                                                                       |                                                                                                    |                                                                                                    |  |  |  |  |
|----------------------------------------------------------|------------------------------------------------------------------------|---------------------------------------------------------------------------------------|----------------------------------------------------------------------------------------------------|----------------------------------------------------------------------------------------------------|--|--|--|--|
| 6.ΑΞΙΟΠΟΙΗΣΗ ΕΘΝΙΚΟΥ, ΠΕΡΙΦΕΡΕΙΑΚΟΥ ΚΑΙ ΤΟΠΙΚΟΥ ΠΛΑΙΣΙΟΥ |                                                                        |                                                                                       |                                                                                                    |                                                                                                    |  |  |  |  |
| φερειακού και τοπικού επιπέδου                           |                                                                        |                                                                                       |                                                                                                    |                                                                                                    |  |  |  |  |
| Ευρωπαϊκό Επίπεδο                                        | Εθνικό Επίπεδο                                                         | Περιφερειακό Επίπεδο                                                                  | Τοπικό Επίπεδο                                                                                             | ]                                                                                                    |  |  |  |  |
|                                                          |                                                                        |                                                                                       |                                                                                                    | +                                                                                                    |  |  |  |  |
|                                                          | ΟΠΙΚΟΥ ΠΛΑΙΣΙΟΥ<br>φερειακού και τοπικού επιπέδου<br>Ευρωπαϊκό Επίπεδο | ΟΠΙΚΟΥ ΠΛΑΙΣΙΟΥ<br>φερειακού και τοπικού επιπέδου<br>Ευρωπαϊκό Επίπεδο Εθνικό Επίπεδο | ΟΠΙΚΟΥ ΠΛΑΙΣΙΟΥ<br>φερειακού και τοπικού επιπέδου<br>Ευρωπαϊκό Επίπεδο Εθνικό Επίπεδο Περιφερειακό Επίπεδο | ΟΠΙΚΟΥ ΠΛΑΙΣΙΟΥ<br>φερειακού και τοπικού επιπέδου<br>Ευρωπαϊκό Επίπεδο Εθνικό Επίπεδο Περιφερειακό Επίπεδο Τοπικό Επίπεδο |  |  |  |  |

# Αφού εισάγετε τα στοιχεία μπορείτε να επεξεργαστείτε 🧖 ή να διαγράψετε 🚺 μια συγκεκριμένη γραμμή.

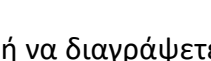

6.1. Συγκέντρωση κειμένων και μελετών εθνικού, περιφερειακού και τοπικού επιπέδου

| Στρατηγικό Σχέδιο / Κείμενα / Μελέτες | Ευρωπαϊκό Επίπεδο | Εθνικό Επίπεδο | Περιφερειακό Επίπεδο | Τοπικό Επίπεδο |     |
|---------------------------------------|-------------------|----------------|----------------------|----------------|-----|
| ΣΧΕΔΙΟ1                               |                   |                |                      |                | C 🚺 |
|                                       |                   |                |                      |                |     |
| h                                     |                   |                |                      |                |     |
| ΣΧΕΔΙΟ 2                              |                   |                |                      |                | C 🔽 |
|                                       |                   |                |                      |                |     |
|                                       |                   |                |                      |                |     |
|                                       |                   |                |                      |                |     |
|                                       |                   |                |                      |                | +   |
|                                       |                   |                |                      |                | J   |
|                                       |                   |                |                      |                |     |

ΠΡΟΣΟΧΗ! Αν επιλέξετε επεξεργασία για να αποθηκευτούν οι αλλαγές πρέπει να πατήσετε το 🛄.

#### 6.1. Συγκέντρωση κειμένων και μελετών εθνικού, περιφερειακού και τοπικού επιπέδου

| Στρατηγικό Σχέδιο / Κείμενα / Μελέτες | Ευρωπαϊκό Επίπεδο | Εθνικό Επίπεδο | Περιφερειακό Επίπεδο | Τοπικό Επίπεδο |          |
|---------------------------------------|-------------------|----------------|----------------------|----------------|----------|
| ΣΧΕΔΙΟ1                               |                   |                |                      |                | <b>6</b> |
|                                       |                   |                |                      |                |          |
| li li                                 |                   |                |                      |                |          |
| ΣΧΕΔΙΟ 2                              |                   |                |                      |                |          |
|                                       |                   |                |                      |                |          |
|                                       |                   |                |                      |                |          |
|                                       |                   |                |                      |                |          |
|                                       |                   |                |                      |                | +        |
|                                       |                   |                |                      |                |          |

#### 6.2 Εξέταση πληρότητας δεδομένων

Εισάγετε αρχείο/α στο πεδίο «Εισήγηση Ομάδας Εργασίας» ακολουθώντας τη Διαδικασία Εισαγωγής Πολλαπλών Αρχείων

ΣΗΜΕΙΩΣΗ: Η συμπλήρωση του συγκεκριμένου πεδίου είναι προαιρετική για τους φορείς εκπόνησης που υπάγονται στις διατάξεις των <u>παρ. 1(β) και 2(α), (β)</u> του άρθρου 13 του ν. 4784/2021 σύμφωνα με την παρ. 3 του ίδιου άρθρου.

| 6.2 Εξέταση πληρότητας δεδομένων              |   |
|-----------------------------------------------|---|
| Εισήγηση Ομάδας Εργασίας:                     |   |
| Επιλογή αρχείων Δεν επιλέχθηκε κανένα αρχείο. | Β |

Επιλέξτε Επροσωρινή Αποθήκευση αποθηκεύοντας τα στοιχεία που έχετε εισάγει στην οθόνη,

ή επιλέξτε 🖾 αποθηκεύοντας όλα τα στοιχεία που έχετε συμπληρώσει για να προχωρήσετε στο επόμενο Βήμα (το Βήμα το οποίο αποθηκεύσατε ενεργοποιείται στην Αρχική Οθόνη).

## ΦΑΣΗ Β' - ΦΑΣΗ ΑΝΑΠΤΥΞΗΣ Σ.Β.Α.Κ.

## ΣΤΑΔΙΟ 1: ΚΑΘΟΡΙΣΜΟΣ ΤΗΣ ΔΙΑΔΙΚΑΣΙΑΣ ΑΝΑΠΤΥΞΗΣ ΤΟΥ Σ.Β.Α.Κ.

Εισάγετε τις εκτιμώμενες ημερομηνίες έναρξης και λήξης του κάθε Σταδίου της Φάσης Β' – Φάσης Ανάπτυξης Σ.Β.Α.Κ.

ΣΗΜΕΙΩΣΗ: Η συμπλήρωση του πεδίου 1.1 είναι προαιρετική για τους φορείς εκπόνησης που υπάγονται στις διατάξεις των <u>παρ. 1(β) και 2(α), (β) του άρθρου</u> <u>13 του ν. 4784/2021</u> σύμφωνα με την παρ. 3 του ίδιου άρθρου.

| ΦΑΣΗ Β΄ - ΦΑΣΗ ΑΝΑΠΤΥΞΗΣ Σ.Β.Α.Κ.                                               |            |            | ← →                  |
|---------------------------------------------------------------------------------|------------|------------|----------------------|
| ΣΤΑΔΙΟ 1: ΚΑΘΟΡΙΣΜΟΣ ΤΗΣ ΔΙΑΔΙΚΑΣΙΑΣ ΑΝΑΠΤΥΞΗΣ ΤΟΥ Σ.Β.Α.Κ.                     |            |            | Προσωρινή Αποθήκευση |
| 1.1. Χρονοδιάγραμμα ανάπτυξης του Σ.Β.Α.Κ.                                      |            |            |                      |
| Στάδια                                                                          | Έναρξη     | Λήξη       |                      |
| ΣΤΑΔΙΟ 1: ΚΑΘΟΡΙΣΜΟΣ ΤΗΣ ΔΙΑΔΙΚΑΣΙΑΣ ΑΝΑΠΤΥΞΗΣ ΤΟΥ Σ.Β.Α.Κ.                     | ηη/μμ/εεεε | ηη/μμ/εεεε |                      |
| ΣΤΑΔΙΟ 2: ΑΝΑΛΥΣΗ ΥΦΙΣΤΑΜΕΝΗΣ ΚΑΤΑΣΤΑΣΗΣ ΚΑΙ ΚΑΤΑΡΤΙΣΗ ΣΕΝΑΡΙΩΝ                 | ηη/μμ/εεεε | ηη/μμ/εεεε |                      |
| ΣΤΑΔΙΟ 3: ΑΝΑΠΤΥΞΗ ΚΑΙ ΠΡΟΣΔΙΟΡΙΣΜΟΣ ΚΟΙΝΟΥ ΟΡΑΜΑΤΟΣ, ΠΡΟΤΕΡΑΙΟΤΗΤΩΝ ΚΑΙ ΣΤΟΧΩΝ | ηη/μμ/εεεε | ηη/μμ/εεεε |                      |
| ΣΤΑΔΙΟ 4: ΑΝΑΠΤΥΞΗ ΚΑΙ ΑΞΙΟΛΟΓΗΣΗ ΠΑΚΕΤΟΥ ΜΕΤΡΩΝ                                | ηη/μμ/εεεε | ηη/μμ/εεεε |                      |
| ΣΤΑΔΙΟ 5: ΚΑΤΑΡΤΙΣΗ ΚΑΙ ΥΠΟΒΟΛΗ ΣΧΕΔΙΟΥ ΔΡΑΣΗΣ                                  | ηη/μμ/εεεε | ηη/μμ/εεεε |                      |
|                                                                                 |            |            |                      |

🖥 Προσωρινή Αποθήκευση

Επιλέξτε

αποθηκεύοντας τα στοιχεία που έχετε εισάγει στην οθόνη,

ή επιλέξτε 🖾 αποθηκεύοντας όλα τα στοιχεία που έχετε συμπληρώσει για να προχωρήσετε στο επόμενο Βήμα (το Βήμα το οποίο αποθηκεύσατε ενεργοποιείται στην Αρχική Οθόνη).

#### 1.2. Σχέδιο συμμετοχής για την ενημέρωση και την ενεργοποίηση των πολιτών και των εμπλεκόμενων μερών

Εισάγετε στο πεδίο «Προγραμματισμένες Δράσεις» σύντομη περιγραφή/στοιχεία της κάθε προγραμματισμένης δράσης του σχεδίου συμμετοχής των πολιτών και των εμπλεκόμενων μερών (π.χ. «Έρευνα χαρακτηριστικών των μετακινήσεων που διενεργήθηκε στο πλαίσιο εκπόνησης του ΣΒΑΚ», «διεξαγωγή διαβούλευσης...» κλπ). Στη συνέχεια εισάγετε στα υπόλοιπα πεδία ποιους αφορά η δράση, τον τρόπο διαβούλευσης και την ημερομηνία για την οποία

προγραμματίστηκε να γίνει και πατήστε το 📩 για να αποθηκευτούν

| 1.2. Σχέδιο συμμετοχής για την ενημέρωση και την ενεργοποίηση των πολιτών κα                                                        | α των εμπλεκόμενων μερών   |        |                           |      |                      |        |   |
|----------------------------------------------------------------------------------------------------|----------------------------|--------|---------------------------|------|----------------------|--------|---|
| Συμπληρώστε τον παρακάτω πίνακα με τις <u>Δράσεις που έχετε ΠΡΟΓΡΑΜΜΑΤΙΣΕΙ</u>                                                      |                            |        |                           |      |                      |        |   |
| Προγραμματισμένες Δράσεις                                                                                                    | Ενημέρωση για              |        | Τρόπος Διαβούλευσης       | H    | ι/νία Προγραμματισμο | ú      |   |
|                                                                                                    |                            |        |                           |      |                      |        |   |
|                                                                                                    | Παρακαλώ Επιλέξτε          | ~      | Παρακαλώ Επιλέξτε 🗸 🗸     |      | ηη/μμ/εεεε           |        |   |
| Αφού εισάγετε τα στοιχεία μπορείτε να επεξεργαστείτα                                                                                | ε 🕜 ή να διαγράψετε        | ٦      | ιια συγκεκριμένη γρα      | μμή. |                      |        | , |
| 1.2. Σχέδιο συμμετοχής για την ενημέρωση και την ενεργοποίηση των πολιτών                                                           | και των εμπλεκόμενων μερών |        |                           |      |                      |        |   |
| υμπληρώστε τον παρακάτω πίνακα με τις <u>Δράσεις που έχετε ΠΡΟΓΡΑΜΜΑΤΙΣΕΙ</u>                                                       |                            |        |                           |      |                      |        |   |
| Προγραμματισμένες Δράσεις                                                                                                    | Ενημέρωση για              |        | Τρόπος Διαβούλευσης       |      | Ημ/νία Προγραμμα     | τισμού |   |
| ΔΡΑΣΗ 1                                                                                                    | Πολίτες                    | ~      | Εκδηλώσεις δια ζώσης ή/κα | · ~  | 16/10/2024           |        | C |
|                                                                                                    | 11                         |        |                           |      |                      |        |   |
|                                                                                                    |                            |        |                           |      |                      |        |   |
|                                                                                                    | Παρακαλώ Επιλέξτε          | ~      | Παρακαλώ Επιλέξτε         | ~    | ηη/μμ/εεεε           |        |   |
| ΙΡΟΣΟΧΗ! Αν επιλέξετε επεξεργασία για να αποθηκευ<br>ευμπληρώστε τον παρακάτω πίνακα με τις <u>Δράσεις που έχετε ΠΡΟΓΡΑΜΜΑΤΙΣΕΙ</u> | τούν οι αλλαγές πρέπει     | να πατ | τήσετε το 🖻.              |      |                      |        | J |
| Προγραμματισμένες Δράσεις                                                                                                    | Ενημέρωση για              | 1      | Γρόπος Διαβούλευσης       | Ημ/\ | νία Προγραμματισμού  |        |   |

| Προγραμματισμένες Δράσεις | Ενημέρωση για | Τρόπος Διαβούλευσης          | Ημ/νία Προγραμματισμού |  |
|---------------------------|---------------|------------------------------|------------------------|--|
| ΔΡΑΣΗ 1                   | Πολίτες 🗸     | Εκδηλώσεις δια ζώσης ή/και 💙 | 16/10/2024             |  |
|                           |               |                              |                        |  |
|                           |               |                              |                        |  |

#### 1.3 Ανάρτηση παραδοτέου Σταδίου 1 στην ιστοσελίδα

Εισάγετε τον ενεργό σύνδεσμο του παραδοτέου του Σταδίου 1 που να παραπέμπει καταλλήλως στην ιστοσελίδα του ΣΒΑΚ του ΟΤΑ.

ΣΗΜΕΙΩΣΗ: Η συμπλήρωση του συγκεκριμένου πεδίου είναι προαιρετική για τους φορείς εκπόνησης που υπάγονται στις διατάξεις της παρ. 1(β) και 2(α), (β) του άρθρου 13 του ν. 4784/2021 σύμφωνα με την παρ. 3 του ίδιου άρθρου.

| 1.3 Ανάρτηση παραδοτέου Σταδίου 1 στην ιστοσελίδα |  |
|---------------------------------------------------|--|
| Ενεργός σύνδεσμος ιστοσελίδας: 🚳                  |  |
|                                                   |  |
|                                                   |  |

Επιλέξτε Αποθήκευση αποθηκεύον

αποθηκεύοντας τα στοιχεία που έχετε εισάγει στην οθόνη,

ή επιλέξτε αποθηκεύοντας όλα τα στοιχεία που έχετε συμπληρώσει για να προχωρήσετε στο επόμενο Βήμα (το Βήμα το οποίο αποθηκεύσατε ενεργοποιείται στην Αρχική Οθόνη).

## ΣΤΑΔΙΟ 2: ΑΝΑΛΥΣΗ ΥΦΙΣΤΑΜΕΝΗΣ ΚΑΤΑΣΤΑΣΗΣ ΚΑΙ ΚΑΤΑΡΤΙΣΗ ΣΕΝΑΡΙΩΝ

#### 2. Επιλογή πραγματοποιηθεισών Δράσεων

Επιλέξτε τις προγραμματισμένες Δράσεις του σχεδίου συμμετοχής των πολιτών και των εμπλεκόμενων μερών, <u>οι οποίες πραγματοποιήθηκαν</u> για να μεταφερθούν στο επόμενο Βήμα.

| ΦΑΣΗ Β΄ - ΦΑΣΗ ΑΝΑΠΤΥΞΗΣ Σ.Β.Α.Κ.                                                                            |                              |                                                                                                    |
|----------------------------------------------------------------------------------------------------|------------------------------|----------------------------------------------------------------------------------------------------|
| ΣΤΑΔΙΟ 2: ΑΝΑΛΥΣΗ ΥΦΙΣΤΑΜΕΝΗΣ ΚΑΤΑΣΤΑΣΗΣ ΚΑΙ ΚΑΤΑΡΤΙΣΗ ΣΕΝΑΡΙΩΝ                                              |                              | 🖬 Προσωρινή Αποθήκευση                                                                                                    |
| 2. Επιλογή πραγματοποιηθείσων Δράσεων<br><u>Επιλέξτε τις προγραμματισμένες Δράσεις που ΠΡΑΓΜΑΤΟΠΟΙΗΘΗΚΑΝ</u> |                              |                                                                                                    |
| Δράσεις                                                                                                    | Ενημέρωση για                | Τρόπος Διαβούλευσης                                                                                                    |
| ΔΡΑΣΗ 1                                                                                                    | Πολίτες                      | Εκδηλώσεις δια ζώσης ή/και διαδικτυακά (π.χ. εκθέσεις σε δημόσιους χώρους, ημερίδες/<br>συνέδρια, επιμορφωτικά διαδραστικά εργαστήρια, κ.α.) |
| 🗆 ΔΡΑΣΗ 2                                                                                                    | Εμπλεκόμενα Μέρη             | Διαδικτυακά ερωτηματολόγια και έρευνες                                                                                                    |
| ΔΡΑΣΗ 3                                                                                                    | Πολίτες και Εμπλεκόμενα Μέρη | Διαδικτυακή συμμετοχή σε συσκέψεις/συζητήσεις                                                                                                |

🖥 Προσωρινή Αποθήκευση

Επιλέξτε

αποθηκεύοντας τα στοιχεία που έχετε εισάγει στην οθόνη,

ή επιλέξτε 🖾 αποθηκεύοντας όλα τα στοιχεία που έχετε συμπληρώσει για να προχωρήσετε στο επόμενο Βήμα (το Βήμα το οποίο αποθηκεύσατε ενεργοποιείται στην Αρχική Οθόνη).

## 2.1 Κύρια σημεία της πρώτης διαβούλευσης με τους πολίτες και τα εμπλεκόμενα μέρη

Οι Δράσεις του σχεδίου συμμετοχής που έχετε επιλέξει από το προηγούμενο Βήμα (2) ότι πραγματοποιήθηκαν, αυτόματα μεταφέρονται σε αυτή την οθόνη. Σε αυτό το Βήμα **πρέπει να συμπληρωθούν τα υπόλοιπα στοιχεία που αφορούν τις δράσεις που πραγματοποιήθηκαν στο πλαίσιο της 1<sup>ης</sup> διαβούλευσης του** 

ΣΒΑΚ (Ανάλυση της υφιστάμενης κατάστασης και κατάρτιση σεναρίων) και να επιλεχθεί το 🔳 για να αποθηκευτούν.

Πιο συγκεκριμένα:

Εισάγετε την ημερομηνία πραγματοποίησης της κάθε Δράσης στο πλαίσιο της 1<sup>η</sup> διαβούλευσης, καθώς και τον τρόπο που πραγματοποιήθηκε αυτή («τρόπος διαβούλευσης»).

Εισάγετε αρχείο/α στο πεδίο «*Προσκλήσεις*» ακολουθώντας τη Διαδικασία Εισαγωγής Πολλαπλών Αρχείων

Εισάγετε σύντομη περιγραφή των πορισμάτων αναφορικά με την εν λόγω Δράση. Επίσης μπορείτε να εισάγετε σχετικό αρχείο και να εισαχθεί ενεργός σύνδεσμος στην ιστοσελίδα ΣΒΑΚ του ΟΤΑ.

ΣΗΜΕΙΩΣΗ: Η συμπλήρωση του συγκεκριμένου πεδίου είναι προαιρετική για τους φορείς εκπόνησης που υπάγονται στις διατάξεις των <u>παρ. 1(β) και 2(α), (β)</u> <u>του άρθρου 13 του ν. 4784/2021</u> σύμφωνα με την παρ. 3 του ίδιου άρθρου.

| ημεία τις πρώτης διαβούλευσης με τους πολίτες και τα εμπλεκόμενα μέρη<br>τις οποίες πραγματοποίηθηκε Διαβούλευση.<br>Αράσεις Τρόπος Διαβούλευσης Ημ'νία Πραγματοποίησης Προσκλήσεις (μπορείτε να<br>επιλέξετε πολλά αρχείου Δενρχείο.<br>Περιγραφή:<br>Δράσης<br>η Δράσης η οποία δεν είχε προγραμματιστεί για την οποία όμως πραγματοποιήθηκε Διαβούλευση<br>Περιγραφή Δράσης: Παροκολώ Επιλέξτε ν ηγ/μμ/εεεε Επιλογή αρχείων Δενρχείο.<br>Περιγραφή:<br>Ποροκολώ Επιλέξτε ν ηγ/μμ/εεεε Επιλογή αρχείων Δενρχείο.<br>Περιγραφή<br>αρκοολώ Επιλέξτε ν ηγ/μμ/εεεε Επιλογή αρχείων Δενρχείο.<br>Περιγραφή<br>Δράσης: Παροκολώ Επιλέξτε ν ηγ/μμ/εεεε Επιλογή αρχείων Δενρχείο.<br>Περιγραφή:<br>Περιγραφή Δράσης: Παροκολώ Επιλέξτε ν ηγ/μμ/εεεε<br>Περιγραφή Δράσης: Παροκολώ Επιλέξτε ν ηγ/μμ/εεεε<br>Περιγραφή Δράσης: Παροκολώ Επιλέξτε ν ηγ/μμ/εεεε<br>Περιγραφή Δράσης: Παροκολώ Επιλέξτε ν ηγ/μμ/εεεε<br>Περιγραφή Δράσης: Παροκολώ Επιλέξτε ν ηγ/μμ/εεεε<br>Περιγραφή Δράσης: Παροκολώ Επιλέξτε ν ηγ/μμ/εεεε<br>Περιγραφή Δράσης: Παροκολώ Επιλέξτε ν ηγ/μμ/εεεε | ΑΝΑΛΥΣΗ ΥΦΙΣΤΑΜΕΝΗΣ ΚΑΤΑΣΤΑΣΗΣ Ι                  | ΚΑΙ ΚΑΤΑΡΤΙΣΗ ΣΕΝΑΡΙΩΝ            |                  |                                     |                                        | 🖥 Προσωρινή Απο                          |
|----------------------------------------------------------------------------------------------------|---------------------------------------------------|-----------------------------------|------------------|-------------------------------------|----------------------------------------|------------------------------------------|
| <b>τις οποίες πραγματοποιήθηκε Διαβούλευση,</b><br>Δράσεις<br>Περιγραφή:<br>Παρακαλώ Επιλέξτε<br>ηη/μμ/εεεε<br>Παρακαλώ Επιλέξτε<br>ηη/μμ/εεεε<br>Παρακαλώ Επιλέξτε<br>ηη/μμ/εεεε<br>Παρακαλώ Επιλέξτε<br>ηη/μμ/εεεε<br>Παρακαλώ Επιλέξτε<br>ηη/μμ/εεεε<br>Παρακαλώ Επιλέξτε<br>ηη/μμ/εεεε<br>Παρακαλώ Επιλέξτε<br>ηη/μμ/εεεε<br>Παρακαλώ Επιλέξτε<br>Παρακαλώ Επιλέξτε<br>ηη/μμ/εεεε<br>Παρακαλώ Επιλέξτε<br>ηη/μμ/εεεε<br>Παρακαλώ Επιλέξτε<br>ηη/μμ/εεεε<br>Παρακαλώ Επιλέξτε<br>ηη/μμ/εεεε<br>Παρακαλώ Επιλέξτε<br>Παρακαλώ Επιλέξτε<br>Παρακαλώ Επιλέξτε<br>ηη/μμ/εεεε<br>Παρακαλώ Επιλέξτε<br>Παρακαλώ Επιλέξτε<br>ηη/μμ/εεεε<br>Παρακαλώ Επιλέξτε<br>Παρακαλώ Επιλέξτε<br>Παρακαλώ Επιλέξτε<br>Παρακαλώ Επιλέξτε<br>Παρακαλώ Επιλέξτε<br>Παρακαλώ Επιλέξτε<br>Παρακαλώ Επιλέξτε<br>Παρακαλώ Επιλέξτε<br>Παρακαλώ Επιλέξτε<br>Παρακαλώ Επιλέξτε<br>Παρακαλώ Επιλέξτε<br>Παρακαλώ Επιλέξτε<br>Παρακαλώ Επιλέξτε<br>Παρακαλώ Επιλέξτε                                                                                                    | μεία της πρώτης διαβούλευσης με τους πολ <b>ί</b> | ίτες και τα εμπλεκόμενα μέρη      |                  |                                     |                                        |                                          |
| Δράσεις         Τρόπος Διαβούλευσης         Ημ/νία Πραγματοποίησης         Προσκλήσεις (μπορείτε να<br>επιλέξετε πολλά αρχεία)         Πορίσματα           Περιγραφή:         Παρακαλώ Επιλέξτε         η η/μμ/εεεε         Επιλογή αρχείων         Δενρχείο.         Περιγραφή:           Αφορά:         Πολίτες         Ν         Παρακαλώ Επιλέξτε         η η/μμ/εεεε         Επιλογή αρχείων         Δενρχείο.         Περιγραφή:           γή Δράσης η οποία δεν είχε προγραμματιστεί για την οποία όμως πραγματοποιήθηκε Διαβούλευση         Παρακαλώ Επιλέξτε         η η/μμ/εεεε         Επιλογή αρχείων         Δενρχείο.         Περιγραφή:           Περιγραφή Δράσης:         Παρακαλώ Επιλέξτε         η η/μμ/εεεε         Επιλογή αρχείων         Δενρχείο.         Περιγραφή:                                                                                                    | ις οποίες πραγματοποιήθηκε Διαβούλευση.           |                                   |                  |                                     |                                        |                                          |
| Περιγραφή:<br>ΔΡΑΣΗ 1<br>Αφορά:<br>Πολίτες ·<br>ηη/μμ/εεεε Παρακαλώ Επιλέξτε ·<br>ηη/μμ/εεεε Επιλογή αρχείων Δενρχείο.<br>Πολίτες ·<br>γή Δράσης η οποία δεν είχε προγραμματιστεί για την οποία όμως πραγματοποιήθηκε Διαβούλευση<br>Περιγραφή Δράσης:<br>Παρακαλώ Επιλέξτε ·<br>ηη/μμ/εεεε Επιλογή αρχείων Δενρχείο.<br>Περιγραφή:<br>Αρχείο:<br>Επιλογή αρχείων Δενρχείο.<br>Περιγραφή:<br>Αρχείο:<br>Επιλογή αρχείων Δενρχείο.                                                                                                    | Δράσεις                                           | Τρόπος Διαβούλευσ                 | ης Ημ/νία Πραγμα | ποποίησης Προσκλήσει<br>επιλέξετε π | ις (μπορείτε να Πορία<br>ιολλά αρχεία) | <b>ματα</b>                              |
| ΔΡΑΣΗ 1<br>Αφορά:<br>Πολίτες · · · · · · · · · · · · · · · · · · ·                                                                                                    | Περιγραφή:                                        | Παρακαλώ Επιλέξτε                 | ε 🗸 ηη/μμ/εεεε   | Επιλογή αρ                          | ρχείων Δενρχείο. Περιγι                | ραφή:                                    |
| Αφορά:<br>Πολίτες · · · · · · · · · · · · · · · · · · ·                                                                                                    | ΔΡΑΣΗ 1                                           |                                   |                  |                                     |                                        |                                          |
| Αφορά:<br>Πολίτες · · · · · · · · · · · · · · · · · · ·                                                                                                    |                                                   |                                   |                  |                                     | Αρχεία                                 | 0:                                       |
| Αφορά:<br>Πολίτες ~<br>γή Δράσης η οποία δεν είχε προγραμματιστεί για την οποία όμως πραγματοποιήθηκε Διαβούλευση<br>Περιγραφή Δράσης:<br>Παρακαλώ Επιλέξτε ~ ηη/μμ/εεεε Επιλογή αρχείων Δενρχείο.<br>Γεπιλογή αρχείου<br>Επιλογή αρχείου                                                                                                    |                                                   | Îi                                |                  |                                     | Επιλ                                   | ογή αρχείου Δεν                          |
| γή Δράσης η οποία δεν είχε προγραμματιστεί για την οποία όμως πραγματοποιήθηκε Διαβούλευση<br>Περιγραφή Δράσης:<br>Παρακαλώ Επιλέξτε ν ηη/μμ/εεεε<br>Γ Επιλογή αρχείων Δενρχείο, Περιγραφή:<br>Αρχείο:<br>Επιλογή αρχείων                                                                                                    | Αφορά:                                            |                                   |                  |                                     | 101008                                 | ελιοά/κειμενο:                           |
| <b>γή Δράσης η οποία δεν είχε προγραμματιστεί για την οποία όμως πραγματοποιήθηκε Διαβούλευση</b> $\boxed{\Pi εριγραφή Δράσης:} \Pi αρακαλώ Επιλέξτε ∨ ηη/μμ/εεεε □ Επιλογή αρχείων Δενρχείο. Περιγραφή:Αρχείο: Επιλογή αρχείων Δενρχείο. Επιλογή αρχείων Δενρχείο.$                                                                                                    | ΠΟΛΙΤΕς                                           |                                   |                  |                                     |                                        |                                          |
| γή Δράσης η οποία δεν είχε προγραμματιστεί για την οποία όμως πραγματοποιήθηκε Διαβούλευση<br>Περιγραφή Δράσης:<br>Παρακαλώ Επιλέξτε ν ηη/μμ/εεεε Β Επιλογή αρχείων Δενρχείο.<br>Παρακαλώ Επιλέξτε Ι Αρχείο:<br>Επιλογή αρχείου                                                                                                    |                                                   |                                   |                  |                                     |                                        |                                          |
| Περιγραφή Δράσης: Παρακαλώ Επιλέξτε Υ ηη/μμ/εεεε Β Επιλογή αρχείων Δενρχείο. Περιγραφή:<br>Αρχείο:<br>Επιλογή αρχείου                                                                                                    | Δράσης η οποία δεν είχε προγραμματιστεί γ         | ια την οποία όμως πραγματοποιήθηι | κε Διαβούλευση   |                                     |                                        |                                          |
| Περιγραφή Δράσης: Παρακαλώ Επιλέξτε ν ηη/μμ/εεεε Γι Επιλογή αρχείων Δενρχείο. Περιγραφή:<br>Αρχείο:<br>Επιλογή αρχείων                                                                                                    |                                                   |                                   |                  |                                     |                                        |                                          |
| Αρχείο:<br>Επιλογή αρχείου                                                                                                    |                                                   | Παρακαλώ Επιλέξτε                 | ε 🗸 ηη/μμ/εεεε   | 🗖 Επιλογή αρ                        | ρχείων Δενρχείο. Περιγι                | ραφή:                                    |
| Αρχείο:<br>Επιλογή αρχείου                                                                                                    | Περιγραφή Δράσης:                                 |                                   |                  |                                     |                                        |                                          |
| Επιλογή αρχείου                                                                                                    | Περιγραφή Δράσης:                                 |                                   |                  |                                     |                                        |                                          |
| Αφορά;                                                                                                    | Περιγραφή Δράσης:                                 | h                                 |                  |                                     | Αρχεία                                 | 0:                                       |
|                                                                                                    | Περιγραφή Δράσης:<br>Αφορά:<br>Παρακαλώ Επιλέξτε  | ~                                 |                  |                                     | Αρχεί<br>Επιλ<br>Ιστοσα                | ο:<br>ιογή αρχείου Δεν<br>ελίδα/Κείμενο: |

Σημείωση: Σε αυτό το σημείο <u>μπορείτε να προσθέσετε Δράση η οποία δεν είχε αρχικά προγραμματιστεί αλλά έχει πραγματοποιηθεί διαβούλευση για αυτήν</u>. Εισάγετε τα στοιχεία και πατήστε το + για να αποθηκευτούν.

Αφού εισάγετε τα στοιχεία μπορείτε να επεξεργαστείτε 🧖 ή να διαγράψετε 🚺 μια συγκεκριμένη γραμμή.

ΠΡΟΣΟΧΗ! Αν επιλέξετε επεξεργασία για να αποθηκευτούν οι αλλαγές πρέπει να πατήσετε το 🔳.

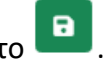

🖥 Προσωρινή Αποθήκευση Επιλέξτε αποθηκεύοντας τα στοιχεία που έχετε εισάγει στην οθόνη, **ή** επιλέξτε

αποθηκεύοντας όλα τα στοιχεία που έχετε συμπληρώσει για να προχωρήσετε στο επόμενο Βήμα (το Βήμα το οποίο αποθηκεύσατε ενεργοποιείται στην Αρχική Οθόνη).

- 2.2 Αποτύπωση της υφιστάμενης κατάστασης κινητικότητας στην περιοχή παρέμβασης
- 2.3 Εντοπισμός προβλημάτων στην περιοχή παρέμβασης

## 2.4 Ανάδειξη ευκαιριών της περιοχής παρέμβασης

Συμπληρώνετε τα πεδία αναπτύσσοντας συνοπτικά τα κύρια σημεία της αποτύπωσης της υφιστάμενης κατάστασης, τα προβλήματα που αναγνωρίζετε και τις ευκαιρίες που ανακύπτουν για τις 9 κατηγορίες που εμφανίζονται.

| 2.2 Αποτύπωση της υφιστάμενης κατάστασης κινητικότητα                                                                       | xς στην περιοχή παρέμβασης |            |           |
|----------------------------------------------------------------------------------------------------|----------------------------|------------|-----------|
| <ul><li>2.3 Εντοπισμός προβλημάτων στην περιοχή παρέμβασης</li><li>2.4 Ανάδειξη ευκαιριών της περιοχής παρέμβασης</li></ul> |                            |            |           |
|                                                                                                    |                            |            |           |
| Κατηγορία                                                                                                    | Υφιστάμενη Κατάσταση       | Προβλήματα | Ευκαιρίες |
| Δημόσια μέσα μεταφοράς                                                                                                    |                            |            |           |
|                                                                                                    |                            |            |           |
|                                                                                                    |                            |            |           |
| Ηπιοι τρόποι μετακίνησης (πεζή, ποδήλατο)                                                                                   |                            |            |           |
|                                                                                                    |                            |            |           |
|                                                                                                    | 1                          | 1          |           |
| Προσβασιμότητα, ασφάλεια και προστασία στο δίκτυο                                                                           |                            |            |           |
| μεταφορών για το συνολο των χρηστών, με μεριμνα για<br>τα άτομα με αναπηρία και τα εμποδιζόμενα άτομα                       |                            |            |           |
|                                                                                                    | 10                         | li.        |           |
| Οδική ασφάλεια των χρηστών και ειδικότερα των                                                                               |                            |            |           |
| ευαλωτων χρηστων της οδου                                                                                                   |                            |            |           |
|                                                                                                    | li li                      | lo         | 10        |
| Διαχείριση κυκλοφορίας των οχημάτων                                                                                         |                            |            |           |
|                                                                                                    |                            |            |           |
|                                                                                                    |                            |            |           |
| Χρήση ηλεκτροκίνησης και άλλων εναλλακτικών                                                                                 |                            |            |           |
| καυσίμων στον τομέα των μεταφορών                                                                                           |                            |            |           |
|                                                                                                    |                            |            |           |
| Διαχείριση της πρόσβασης των οχημάτων διανομής                                                                              |                            |            |           |

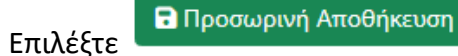

αποθηκεύοντας τα στοιχεία που έχετε εισάγει στην οθόνη,

ή επιλέξτε 🖾 αποθηκεύοντας όλα τα στοιχεία που έχετε συμπληρώσει για να προχωρήσετε στο επόμενο Βήμα (το Βήμα το οποίο αποθηκεύσατε ενεργοποιείται στην Αρχική Οθόνη).

2.5 Σενάρια για την κινητικότητα στην περιοχή παρέμβασης

## 2.6 Ανάρτηση παραδοτέου Σταδίου 2 στην ιστοσελίδα

Εισάγετε τον τίτλο και την σύντομη περιγραφή του σεναρίου (ή των σεναρίων) που εξετάστηκαν για την κατάσταση της περιοχής παρέμβασης σε ορίζοντα πέντε

(5), δέκα (10) ή περισσότερων ετών και πατήστε το 📩 για να αποθηκευτούν.

ΣΗΜΕΙΩΣΗ: Η συμπλήρωση του πεδίου 2.6 είναι προαιρετική για τους φορείς εκπόνησης που υπάγονται στις διατάξεις των <u>παρ. 1(β) και 2(α), (β) του άρθρου</u> <u>13 του ν. 4784/2021</u> σύμφωνα με την παρ. 3 του ίδιου άρθρου.

| ΦΑΣΗ Β΄ - ΦΑΣΗ ΑΝΑΠΤΥΞΗΣ Σ.Β.Α.Κ.                                                          |                                                                      |                                                                        | -                                          | -       |
|--------------------------------------------------------------------------------------------|----------------------------------------------------------------------|------------------------------------------------------------------------|--------------------------------------------|---------|
| ΣΤΑΔΙΟ 2: ΑΝΑΛΥΣΗ ΥΦΙΣΤΑΜΕΝΗΣ ΚΑΤΑΣΤΑΣΗΣ ΚΑΙ ΚΑΤΑΡΤΙΣ                                      | Η ΣΕΝΑΡΙΩΝ                                                           |                                                                        | 🖬 Προσωρινή Αποθήκ                         | κευση   |
| 2.5 Σενάρια για την κινητικότητα στην περιοχή παρέμβασης                                   |                                                                      |                                                                        |                                            |         |
| Τίτλος Σεναρίου Περιγραφή Σεναρίου                                                         | Κατάσταση σε Επιλέ! Κατάσταση σε Επιλέ! Υ Κατάσταση σε Επιλέ! Υ Ετος | Ξπιλέξ Υ Κατάσταση σε Επιλέξ Υ<br>Υ Έτος                               | Κατάσταση σε         Επιλέξ           Έτος |         |
|                                                                                            |                                                                      |                                                                        | +                                          |         |
| <b>2.6 Ανάρτηση παραδοτέου Σταδίου 2 στην ιστοσελίδα</b><br>Ενεργός σύνδεσμος ιστοσελίδας: |                                                                      |                                                                        |                                            |         |
| ού εισάγετε τα στοιχεία μπορείτε να επεξερ<br>ΟΣΟΧΗ! Αν επιλέξετε επεξεργασία για να α     | ργαστείτε 🧖 ή να διαγράψετ<br>ποθηκευτούν οι αλλαγές πρέπε           | τε 🚺 μια συγκεκριμένη<br>τι να πατήσετε το ם.                          | η γραμμή.                                  |         |
| αποθηκευση αποθήκευση αποθηκε                                                              | εύοντας τα στοιχεία που έχετε ε<br>νο Βήμα (το Βήμα το οποίο απο     | ισάγει στην οθόνη, <b>ή</b> επι <sup>)</sup><br>Αρκεύσατε ενεονοποιείτ | λέξτε 🗪 αποθηκεύοντας                      | ς όλα τ |

## ΣΤΑΔΙΟ 3: ΑΝΑΠΤΥΞΗ ΚΑΙ ΠΡΟΣΔΙΟΡΙΣΜΟΣ ΚΟΙΝΟΥ ΟΡΑΜΑΤΟΣ, ΠΡΟΤΕΡΑΙΟΤΗΤΩΝ ΚΑΙ ΣΤΟΧΩΝ

### 3.1. Επικοινωνία αρχικού κοινού οράματος και προτεραιοτήτων

Εισάγετε το αρχικό κοινό όραμα και τις προτεραιότητες του Σ.Β.Α.Κ. και πατήστε το + για να αποθηκευτούν. Στη συνέχεια εισάγετε τον κατάλληλο ενεργό σύνδεσμο της ιστοσελίδας του ΣΒΑΚ.

ΣΗΜΕΙΩΣΗ: Η συμπλήρωση του συγκεκριμένου πεδίου είναι προαιρετική για τους φορείς εκπόνησης που υπάγονται στις διατάξεις των <u>παρ. 1(β) και 2(α), (β)</u> <u>του άρθρου 13 του ν. 4784/2021</u> σύμφωνα με την παρ. 3 του ίδιου άρθρου.

| ΦΑΣΗ Β΄ - ΦΑΣΗ ΑΝΑΠΤΥΞΗΣ Σ.Β.Α.Κ.                                               | ← →                  |
|---------------------------------------------------------------------------------|----------------------|
| ΣΤΑΔΙΟ 3: ΑΝΑΠΤΥΞΗ ΚΑΙ ΠΡΟΣΔΙΟΡΙΣΜΟΣ ΚΟΙΝΟΥ ΟΡΑΜΑΤΟΣ, ΠΡΟΤΕΡΑΙΟΤΗΤΩΝ ΚΑΙ ΣΤΟΧΩΝ | Προσωρινή Αποθήκευση |
| 3.1. Επικοινωνία αρχικού κοινού οράματος και προτεραιοτήτων                     |                      |
| Αρχικό Κοινό Όραμα - Τίτλος:                                                    |                      |
| <b>P</b>                                                                        |                      |
|                                                                                 |                      |
|                                                                                 |                      |
|                                                                                 | <i>h</i>             |
|                                                                                 |                      |
| Ενεργός σύνδεσμος ιστοσελίδας:                                                  |                      |
|                                                                                 |                      |
| ού εισάνετε τα στοιχεία μπορείτε να επεξεοναστείτε 🧭 ή να διανράψετε 🚺 μια συνι | κεκοιμένη νοσιμή     |
|                                                                                 |                      |

ΠΡΟΣΟΧΗ! Αν επιλέξετε επεξεργασία για να αποθηκευτούν οι αλλαγές πρέπει να πατήσετε το 🛄.

#### 3.2 Αποτύπωση κύριων σχολίων και απόψεων αναφορικά με τις προτεραιότητες και το όραμα του Σ.Β.Α.Κ.

Εισάγετε στα κατάλληλα πεδία τα κύρια σχόλια των πολιτών και εμπλεκόμενων μερών, καθώς και του Δικτύου Φορέων, που, κατά την κρίση της Ομάδας Εργασίας, συνέβαλαν σημαντικά στη διαμόρφωση των προτεραιοτήτων και του κοινού οράματος του Σ.Β.Α.Κ.

ΣΗΜΕΙΩΣΗ: Η συμπλήρωση του συγκεκριμένου πεδίου είναι προαιρετική για τους φορείς εκπόνησης που υπάγονται στις διατάξεις των <u>παρ. 1(β) και 2(α), (β)</u> <u>του άρθρου 13 του ν. 4784/2021</u> σύμφωνα με την παρ. 3 του ίδιου άρθρου.

| 3.2 Αποτύπωση κύριων σχολίων και απόψεων αναφορικά με τις προτεραιότητες και το όραμα του Σ.Β.Α.Κ. |  |
|----------------------------------------------------------------------------------------------------|--|
| χόλια πολιτών:                                                                                     |  |
|                                                                                                    |  |
| χόλια εμπλεκόμενων μερών:                                                                          |  |
|                                                                                                    |  |
| χόλια Δικτύου Φορέων:                                                                              |  |
|                                                                                                    |  |
|                                                                                                    |  |

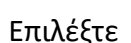

Προσωρινή Αποθήκευση

αποθηκεύοντας τα στοιχεία που έχετε εισάγει στην οθόνη,

ή επιλέξτε 🖾 αποθηκεύοντας όλα τα στοιχεία που έχετε συμπληρώσει για να προχωρήσετε στο επόμενο Βήμα (το Βήμα το οποίο αποθηκεύσατε ενεργοποιείται στην Αρχική Οθόνη).

### 3.3. Διατύπωση τελικού κοινού οράματος και προτεραιοτήτων

Το εν λόγω πεδίο του Τελικού Κοινού Οράματος συμπληρώνεται αυτόματα με τον Τίτλο του Αρχικού Οράματος.

Στην περίπτωση που μετά την υποβολή σχολίων και απόψεων, τροποποιήθηκαν το αρχικό κοινό όραμα και οι προτεραιότητες του ΣΒΑΚ, τροποποιήστε, ή εισάγετε εκ νέου, το τελικό κοινό όραμα και τις προτεραιότητες του ΣΒΑΚ, καθώς και τα προβλήματα που επιδιώκει να επιλύσει το ΣΒΑΚ.

Στο Βήμα αυτό πραγματοποιείται συσχέτιση των προτεραιοτήτων με τους σκοπούς του ΣΒΑΚ <u>όπως αυτοί περιγράφονται στην παρ. 1 του άρθρου 3 του</u> <u>v.4784/2021</u>.

| ΦΑΣΗ Β΄ - ΦΑΣΗ ΑΝΑΠΤΥΞΗΣ Σ.Β.Α.Κ.                                                                                                    |                                                                                                    |                                     |  |  |  |  |
|----------------------------------------------------------------------------------------------------|----------------------------------------------------------------------------------------------------|-------------------------------------|--|--|--|--|
| ΣΤΑΔΙΟ 3: ΑΝΑΠΤΥΞΗ ΚΑΙ ΠΡΟΣΔΙΟΡΙΣΜΟΣ ΚΟΙΝΟΥ ΟΡΑΜΑΤΟΣ, ΠΡΟΤΕΡΑΙΟΤΗΤΩΝ ΚΑΙ ΣΤΟΧΟ                                                                                                    | 2N 🔒 Протин                                                                                                    | οινή Αποθήκευση                     |  |  |  |  |
| 3.3. Διατύπωση τελικού κοινού οράματος και προτεραιοτήτων                                                                                                    |                                                                                                    |                                     |  |  |  |  |
| Αναφέρονται τα αναγραφόμενα στην ενότητα 3.1. Στην περίπτωση που μετά την υποβολή σχολίων και απόψεω<br>περιγράφεται εκ νέου το τελικό κοινό όραμα και οι προτεραιότητες του Σ.Β.Α.Κ. τα προβλήματα που επιδιώκει να<br>τους (περ. γ της παρ. 2 της Φάσης Ανάπτυξης του άρθρου 7).<br>Συσχετίστε τις τελικές προτεραιότητες με τους σκοπούς του ΣΒΑΚ όπως αυτοί περιγράφονται στην παρ. 1 του άρ | ν, τροποποιήθηκαν το αρχικό κοινό όραμα και οι προτεραιότητες του Σ.Β.Α.Κ. το κείμενο επιξεργάζι<br>επιλύσει το Σ.Β.Α.Κ. Επιπλέον και αναφέρεται ο ενεργός σύνδεσμος της ιστοσελίδας του Σ.Β.Α.Κ. με<br>ιθρου 3 του ν.4784/2021. Για κάθε προτεραιότητα μπορείτε να επιλέξετε περισσότερους από έναν σι | ιται και<br>την ανάρτησή<br>κοπούς. |  |  |  |  |
| Τελικό Κοινό Όραμα - Τίτλος (Συμπληρώνεται αυτόματα με τον Τίτλο του Αρχικού Οράματος):                                                                                                    |                                                                                                    |                                     |  |  |  |  |
| όμορφη πόλη με αργούς ρυθμούς και υγιές μέλλον                                                                                                    |                                                                                                    |                                     |  |  |  |  |
| Επιλέξτε σκοπούς για κάθε προτεραιότητα.<br>Προτεραιότητες                                                                                                    | Σκοποί                                                                                                    |                                     |  |  |  |  |
| ΠΡΟΤΕΡΑΙΟΤΗΤΑ 1                                                                                                    | Επιλέξτε Σκοπό                                                                                                    | 2                                   |  |  |  |  |
| ΠΡΟΤΕΡΑΙΟΤΗΤΑ 2                                                                                                    | Επιλέξτε Σκοπό                                                                                                    | 2                                   |  |  |  |  |
| ПРОТЕРАЮТНТА З                                                                                                    | Επιλίξτε Σκοπό                                                                                                    | 2                                   |  |  |  |  |
|                                                                                                    | Επιλέξτε Σκοπό                                                                                                    |                                     |  |  |  |  |
| Προβλήματα που επιδιώκει να λύσει το ΣΒΑΚ (προαιρετικό):                                                                                                    |                                                                                                    |                                     |  |  |  |  |
| Ενεργός σύνδεσμος ιστοσελίδας:                                                                                                    | <i></i>                                                                                                    |                                     |  |  |  |  |

Συσχετίστε τις τελικές **προτεραιότητες** με τους **σκοπούς** του ΣΒΑΚ <u>όπως αυτοί περιγράφονται στην παρ. 1 του άρθρου 3 του v.4784/2021</u>. Για κάθε προτεραιότητα μπορείτε να επιλέξετε περισσότερους από έναν σκοπούς.

Σε κάθε γραμμή Προτεραιοτήτων επιλέγετε Επεξεργασία 🕜 και ενεργοποιείται η επιλογή «Επιλέξτε Σκοπό»

| E | ιλέξτε σκοπούς για κάθε προτεραιότητα. |                |  |
|---|----------------------------------------|----------------|--|
|   | Προτεραιότητες                         | Σκοποί         |  |
|   | Προτεραιότητα 1                        | Επιλέξτε Σκοπό |  |
|   |                                        |                |  |
|   | li li                                  |                |  |

Έχετε τη δυνατότητα να Επεξεργαστείτε τον Τίτλο της προτεραιότητας αλλά και με το Κουμπί «Επιλέξτε Σκοπό» να επιλέξετε σκοπό για τη συγκεκριμένη προτεραιότητα.

Επιλέξτε τους Σκοπούς που θέλετε και πατήστε «Επιλογή».

#### ΥΠΗΡΕΣΙΑ ΥΠΟΣΤΗΡΙΞΗΣ ΠΛΗΡΟΦΟΡΙΚΗΣ ΚΑΙ ΗΛΕΚΤΡΟΝΙΚΩΝ ΣΥΣΤΗΜΑΤΩΝ & ΤΜΗΜΑ ΒΙΩΣΙΜΗΣ ΑΣΤΙΚΗΣ ΚΙΝΗΤΙΚΟΤΗΤΑΣ

| Αναφέρονται τα αναγραφόμενα στην ενότητα 3.1. Σ<br>περιγράφεται εκ νέου το τελικό κοινό όραμα και οι<br>τους (περ. γ' της παρ. 2 της Φάσης Ανάπτυξης του ό<br>Συσχετίστε τις τελικές προτεραιότητες με τους σκοπ | την περίπτωση που μετά του υποβολά σνολίων και οπόμκων τροποποιάθοκ<br>Επιλογή Σκοπού<br>(Μπορείτε να επιλέξετε πάνω από ένα)                                                                                                    | αν το αρχικό κοινό όραμα και οι προτεραιότητες του Σ.Β.Α.Κ. το κείμενο επεξεργάζεται και<br>Κ Επιπλέον και αναφέρεται ο ενεργός σύνδεσμος της ιστοσελίδας του Σ.Β.Α.Κ. με την ανάρτηση<br>4/2021. Για κάθε προτεραιότητα μπορείτε να επιλέξετε περισσότερους από έναν σκοπούς. | ń |
|----------------------------------------------------------------------------------------------------|----------------------------------------------------------------------------------------------------|----------------------------------------------------------------------------------------------------|---|
| Τελικό Κοινό Όραμα - Τίτλος (Συμπληρώνεται αυτόμα<br>Όμορφη πόλη                                                                                                    | <ul> <li>Δημόσια μέσα μεταφοράς</li> <li>Ηπιοι τρόποι μετακίνησης (πεζή, ποδήλατο)</li> <li>Προσβασιμότητα, ασφάλεια και προστασία στο δίκτυο μεταφορών για<br/>το σύνολο των χρηστών, με μέριμνα για τα άτομα με αναπηρία και τα<br/>εμποδιζόμενα άτομα</li> <li>Οδική ασφάλεια των χρηστών και ειδικότερα των ευάλωτων χρηστών</li> </ul> |                                                                                                    |   |
| Επιλέξτε σκοπού <u>ς για κάθε προτεραιότητα.</u><br>Προτεραιότητες<br>Προτεραιότητα 1                                                                                                    | <ul> <li>της οδού</li> <li>Διαχείριση κυκλοφορίας των οχημάτων</li> <li>Χρήση ηλεκτροκίνησης και άλλων εναλλακτικών καυσίμων στον τομέα</li> <li>των μεταφορών</li> <li>Διαχείριση της πρόσβασης των οχημάτων διανομής</li> </ul>                                                                                                    | οπό                                                                                                    | 3 |
| Προτεραιότητα 2                                                                                                    | Οργάνωση της στάθμευσης<br>Ο Νέες τεχνολογίες στο σύστημα μεταφορών<br>Επιλογή                                                                                                    | α μεταφοράς, Ήπιοι τρόποι μετακίνησης (πεζή, ποδήλατο), Προσβασιμότητα,<br>ι προστασία στο δίκτυο μεταφορών για το σύνολο των χρηστών, με μέριμνα για<br>αναπηρία και τα εμποδιζόμενα άτομα<br>οπό                                                                             | 3 |

ΠΡΟΣΟΧΗ! Για να αποθηκευτούν οι αλλαγές πρέπει να πατήσετε το 🛄.

## Μπορείτε σε αυτό το σημείο να εισάγετε και νέες Προτεραιότητες

|  | Επιλέξτε Σκοπό | + |
|--|----------------|---|
|  |                |   |
|  |                |   |

Σε αυτή την περίπτωση, θα πρέπει να συμπληρώσετε την Περιγραφή της Προτεραιότητας ,να επιλέξετε Σκοπούς και στη συνέχεια πατήστε 📫 για να αποθηκευτεί η νέα εγγραφή.

Αφού εισάγετε τα στοιχεία μπορείτε να επεξεργαστείτε 🧖 ή να διαγράψετε 🗖 μια συγκεκριμένη γραμμή.

ΠΡΟΣΟΧΗ! Αν επιλέξετε επεξεργασία για να αποθηκευτούν οι αλλαγές πρέπει να πατήσετε το 🖪.

Αν εμφανιστεί η παρακάτω εικόνα λάθους, αυτό σημαίνει ότι κάποιος Σκοπός, όπως αυτοί περιγράφονται στην <u>παρ. 1 του άρθρου 3 του v.4784/2021</u>, δεν έχει επιλεχθεί για συσχέτιση.

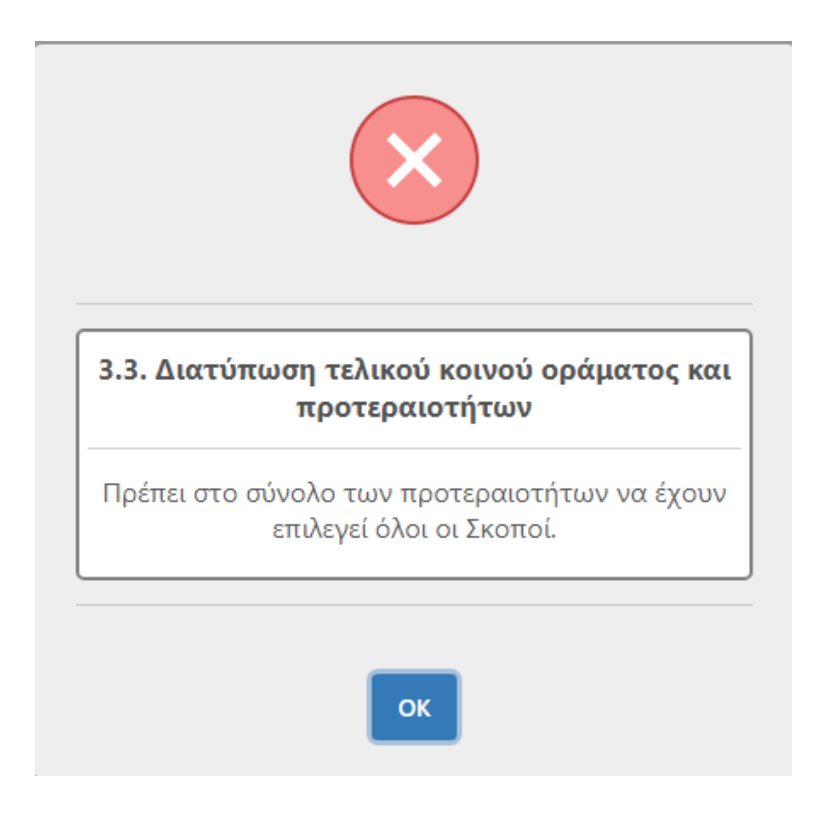

Επιλέξτε

αποθηκεύοντας τα στοιχεία που έχετε εισάγει στην οθόνη,.

ή επιλέξτε 🖾 αποθηκεύοντας όλα τα στοιχεία που έχετε συμπληρώσει για να προχωρήσετε στο επόμενο Βήμα (το Βήμα το οποίο αποθηκεύσατε ενεργοποιείται στην Αρχική Οθόνη).

## 3.4 Προσδιορισμός επιμέρους στόχων

Εισάγετε τους (μετρήσιμους) Στόχους του ΣΒΑΚ και συσχετίστε τους με τις προτεραιότητες.

| ΦΑΣΗ Β΄ - ΦΑΣΗ ΑΝΑΠΤΥΞΗΣ Σ.Β.Α.Κ.                                               |                                                                                                    |                    |                       |                          |                          |                          |   |
|---------------------------------------------------------------------------------|----------------------------------------------------------------------------------------------------|--------------------|-----------------------|--------------------------|--------------------------|--------------------------|---|
| ΣΤΑΔΙΟ 3: ΑΝΑΠΤΥΞΗ ΚΑΙ ΠΡΟΣΔΙΟΡΙΣΜΟΣ ΚΟΙΝΟΥ ΟΡΑΜΑΤΟΣ, ΠΡΟΤΕΡΑΙΟΤΗΤΩΝ ΚΑΙ ΣΤΟΧΩΝ |                                                                                                    |                    |                       |                          |                          |                          |   |
| 3.4 Προσδιορισμός επιμέρους στόχων                                              |                                                                                                    |                    |                       |                          |                          |                          |   |
| Συσχετίστε τους μετρήσιμους στόχους με τις προτεραιό                            | Συσχετίστε τους μετρήσιμους στόχους με τις προτεραιότητες του σχεδίου σας. Για κάθε στόχο συμπληρώστε μονάδα μέτρησης, τιμή βάσης και εκτιμώμενη τιμή στόχο για τα προγραμματισμένα έτη που επιλέξετε. |                    |                       |                          |                          |                          |   |
| <u>Επιλέξτε Προτεραιότητες για κάθε Στόχο.</u>                                  |                                                                                                    |                    |                       |                          |                          |                          |   |
| Στόχοι                                                                          | Προτεραιότητες                                                                                                    | Μονάδα<br>μέτρησης | Τιμή Βάσης/<br>Χρόνος | 1.Τιμή Στόχου/<br>Χρόνος | 2.Τιμή Στόχου/<br>Χρόνος | 3.Τιμή Στόχου/<br>Χρόνος |   |
|                                                                                 | Επιλέξτε Προτεραιότητες                                                                                                    |                    |                       |                          |                          |                          | + |
|                                                                                 |                                                                                                    |                    | Έτος                  | Έτος                     | Έτος                     | Έτος                     |   |
|                                                                                 |                                                                                                    |                    | Επιλέξτε 🗸            | Επιλέξτε 🗸               | Επιλέξτε 🗸               | Επιλέξτε 🗸               |   |
|                                                                                 |                                                                                                    |                    |                       |                          |                          |                          |   |
| 3.5 Ανάρτηση παραδοτέου Σταδίου 3 στην ιστοσελίδ                                | α                                                                                                    |                    |                       |                          |                          |                          |   |
| Ενεργός σύνδεσμος ιστοσελίδας;                                                  |                                                                                                    |                    |                       |                          |                          |                          |   |
|                                                                                 |                                                                                                    |                    |                       |                          |                          |                          |   |

Πατήστε το «Επιλέξτε Προτεραιότητες» για να συσχετίσετε τους στόχους με τις προτεραιότητες του ΣΒΑΚ που έχουν εισαχθεί σε προηγούμενο βήμα.

| Επιλογή Προτεραιοτήτων<br>(Μπορείτε να επιλέξετε πάνω από μια)                        | ×                       |                |
|---------------------------------------------------------------------------------------|-------------------------|----------------|
| <ul> <li>Προτεραιότητα 1</li> <li>Προτεραιότητα 2</li> <li>Προτεραιότητα 3</li> </ul> |                         |                |
|                                                                                       | ειμά                    |                |
| Εισάγετε τα στοιχεία και πατήστε το 😐 για γ                                           | σγη».<br>να αποθηκευτοι | ύν.            |
| Αφού εισάγετε τα στοιχεία, μπορείτε να επεξ                                           | εργαστείτε 🕜            | ή να διαγράψετ |

ΠΡΟΣΟΧΗ! Αν επιλέξετε επεξεργασία για να αποθηκευτούν οι αλλαγές πρέπει να πατήσετε το

#### ΣΗΜΑΝΤΙΚΕΣ ΣΗΜΕΙΩΣΕΙΣ:

- 1) Σε περίπτωση που έχετε εισάγει νέα προτεραιότητα στο προηγούμενο βήμα, απαιτείται αυτή να συσχετισθεί με στόχους στο παρόν βήμα.
- 2) Δεν πρέπει να υπάρχει προτεραιότητα που να MHN έχει συσχετισθεί με στόχους. Η εν λόγω συσχέτιση είναι απαραίτητη για το επόμενο Βήμα (4.1).

### 3.5 Ανάρτηση παραδοτέου Σταδίου 3 στην ιστοσελίδα

Εισάγετε τον κατάλληλο ενεργό σύνδεσμο της ιστοσελίδας του ΣΒΑΚ.

ΣΗΜΕΙΩΣΗ: Η συμπλήρωση του πεδίου 3.5 είναι προαιρετική για τους φορείς εκπόνησης που υπάγονται στις διατάξεις των παρ. 1(β) και 2(α), (β) του άρθρου 13 του ν. 4784/2021 σύμφωνα με την παρ. 3 του ίδιου άρθρου.

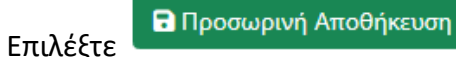

αποθηκεύοντας τα στοιχεία που έχετε εισάγει στην οθόνη, ή επιλέξτε 🛄 αποθηκεύοντας όλα τα στοιχεία που έχετε συμπληρώσει για να προχωρήσετε στο επόμενο Βήμα (το Βήμα το οποίο αποθηκεύσατε ενεργοποιείται στην Αρχική Οθόνη).

## ΣΤΑΔΙΟ 4: ΑΝΑΠΤΥΞΗ ΚΑΙ ΑΞΙΟΛΟΓΗΣΗ ΠΑΚΕΤΟΥ ΜΕΤΡΩΝ

## 4. Εισαγωγή Πακέτων μέτρων

Αν επιθυμείτε να εντάξετε τα Μέτρα του ΣΒΑΚ σε «Πακέτα Μέτρων» πρέπει να δημιουργήσετε τα Πακέτα σε αυτό το Βήμα.

| ΦΑΣΗ Β΄ - ΦΑΣΗ ΑΝΑΠΤΥΞΗΣ Σ.Β.Α.Κ.                                                                                                    | $\leftarrow \rightarrow$ |
|----------------------------------------------------------------------------------------------------|--------------------------|
| ΣΤΑΔΙΟ 4: ΑΝΑΠΤΥΞΗ ΚΑΙ ΑΞΙΟΛΟΓΗΣΗ ΠΑΚΕΤΟΥ ΜΕΤΡΩΝ                                                                                                    |                          |
| 4. Εισαγωγή Πακέτων μέτρων                                                                                                    |                          |
| <u>Αν επιθυμείτε να εντάξετε τα Μέτρα σε Πακέτα πρέπει να δημιουργήσετε τα Πακέτα σε αυτό το Βήμα.</u><br>Τίτλος Πακέτου:<br>+                                                                                                    |                          |
| Ξισάγετε τον τίτλο του κάθε Πακέτου και πατήστε το <table-cell-rows> για να αποθηκευτεί.<br/>Αφού εισάγετε τα στοιχεία μπορείτε να επεξεργαστείτε 🕜 ή να διαγράψετε 🚺 μια συγκεκριμένη γραμμή.<br/>ΠΡΟΣΟΧΗ! Αν επιλέξετε επεξεργασία για να αποθηκευτούν οι αλλαγές πρέπει να πατήσετε το 🖻.</table-cell-rows> |                          |
| Ξπιλέξτε 📄 για να προχωρήσετε στο επόμενο Βήμα (το Βήμα το οποίο αποθηκεύσατε ενεργοποιείται στην Αρχική Οθόνη).                                                                                                    |                          |

## 4.1. Αναλυτικός κατάλογος μέτρων και αξιολόγηση της συμβολής τους προς την επίτευξη του οράματος και των στόχων του Σ.Β.Α.Κ.

Εισάγετε τα στοιχεία των Μέτρων (Τίτλος, Είδος, Σύντομη Περιγραφή και Χαρακτήρας) και πατήστε το 💻 για να αποθηκευτούν.

| ΦΑΣΗ Β΄ - ΦΑΣΗ ΑΝΑΠΤΥΞΗΣ                                                                                                    | Σ.Β.Α.Κ.          |                 |                           |                       |   |  |  |  |
|----------------------------------------------------------------------------------------------------|-------------------|-----------------|---------------------------|-----------------------|---|--|--|--|
| ΣΤΑΔΙΟ 4: ΑΝΑΠΤΥΞΗ ΚΑΙ ΑΞΙΟΛΟΓΗΣΗ ΠΑΚΕΤΟΥ ΜΕΤΡΩΝ                                                                             |                   |                 |                           |                       |   |  |  |  |
| 4.1. Αναλυτικός κατάλογος μέτρων και αξιολόγηση της συμβολής τους προς την επίτευξη του οράματος και των στόχων του Σ.Β.Α.Κ. |                   |                 |                           |                       |   |  |  |  |
| Τίτλος Μέτρου:                                                                                                    | Είδος Μέτρου:     | Πακέτο Μέτρου:  | Σύντομη Περιγραφή Μέτρου: | Χαρακτήρας Μέτρου:    |   |  |  |  |
|                                                                                                    | Παρακαλώ Επιλέξτε | Επιλέξτε Πακέτα |                           | Παρακαλώ Επιλέξτε 🗸 🗸 | + |  |  |  |
|                                                                                                    |                   |                 |                           |                       | _ |  |  |  |

Αν επιλέξετε στο Είδος Μέτρου: «Πακέτο», ενεργοποιείται το «Επιλέξτε Πακέτα» και πρέπει να εντάξετε το συγκεκριμένο Μέτρο στα Πακέτα Μέτρων που έχουν εισαχθεί σε προηγούμενο βήμα.

| Τίτλος Μέτρου: | Είδος Μέτρου: | Πακέτο Μέτρου:  | Σύντομη Περιγραφή Μέτρου: | Χαρακτήρας Μέτρου:    |   |
|----------------|---------------|-----------------|---------------------------|-----------------------|---|
| Μέτρο 1        | Πακέτο Υ      | Επιλέξτε Πακέτα |                           | Παρακαλώ Επιλέξτε 🗸 🗸 | + |
|                |               |                 |                           |                       |   |

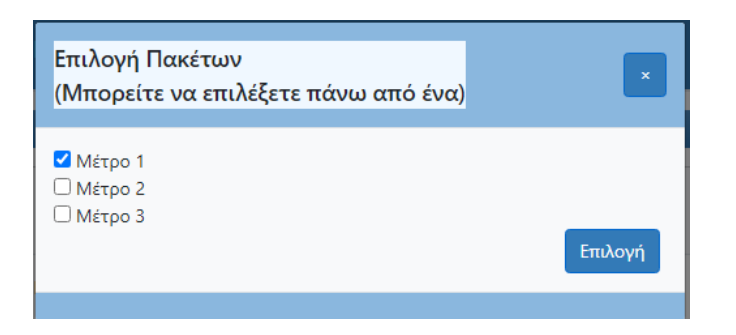

Αν στο Χαρακτήρα Μέτρου επιλέξετε «*Χωρικά Προσδιορισμένο*» μπορείτε να συμπληρώσετε τον χωρικό προσδιορισμό του, **περιγραφικά** στο πεδίο «*Οριοθέτηση*» <u>ή/και</u> να ανεβάσετε σχετικό αρχείο/χάρτη στο οποίο θα περιγράφεται/αποτυπώνεται χωρικά το εν λόγω Μέτρο

|    | Μέτρο 2                    | Μεμονωμένο 🗸               | Επιλέξτε Πακέτα     | Περιγραφή 2              | Χωρικά Προσδιορισμένο | ~ <b>+</b> |
|----|----------------------------|----------------------------|---------------------|--------------------------|-----------------------|------------|
|    |                            |                            |                     | li li                    | Οριοθέτηση:           |            |
|    |                            |                            |                     |                          |                       |            |
|    |                            |                            |                     |                          | Επιλογή αρχείου Δεν ε | οχείο.     |
|    |                            |                            |                     |                          |                       |            |
| A¢ | οού εισάγετε τα στοιχεία μ | ιπορείτε να επεξεργαστείτε | 🕜 ή να διαγράψετε 🚺 | μια συγκεκριμένη γραμμή. |                       |            |

ΠΡΟΣΟΧΗ! Αν επιλέξετε επεξεργασία για να αποθηκευτούν οι αλλαγές πρέπει να πατήσετε το 🖪.

Επιλέξτε 📄 για να προχωρήσετε στο επόμενο Βήμα (το Βήμα το οποίο αποθηκεύσατε ενεργοποιείται στην Αρχική Οθόνη).,

Στη συνέχεια εμφανίζεται η οθόνη στην οποία θα πρέπει να συσχετιστούν τα Μέτρα με τις Κατηγορίες, τις Προτεραιότητες και τους Στόχους. Επιλέξτε Κατηγορίες για κάθε Μέτρο και θα εμφανίζονται οι αντίστοιχες επιλογές στα αναδυόμενα παράθυρα των πεδίων «Προτεραιότητες Μέτρου» και «Στόχοι Μέτρου» σύμφωνα με τους συσχετισμούς που έχουν ήδη πραγματοποιηθεί στα προηγούμενα Βήματα 3.3 και 3.4. Σημειώνεται ότι το πεδίο «Κατηγορίες» της υποενότητας 4.1 είναι ταυτόσημο με το πεδίο «Σκοποί» της υποενότητας 3.3

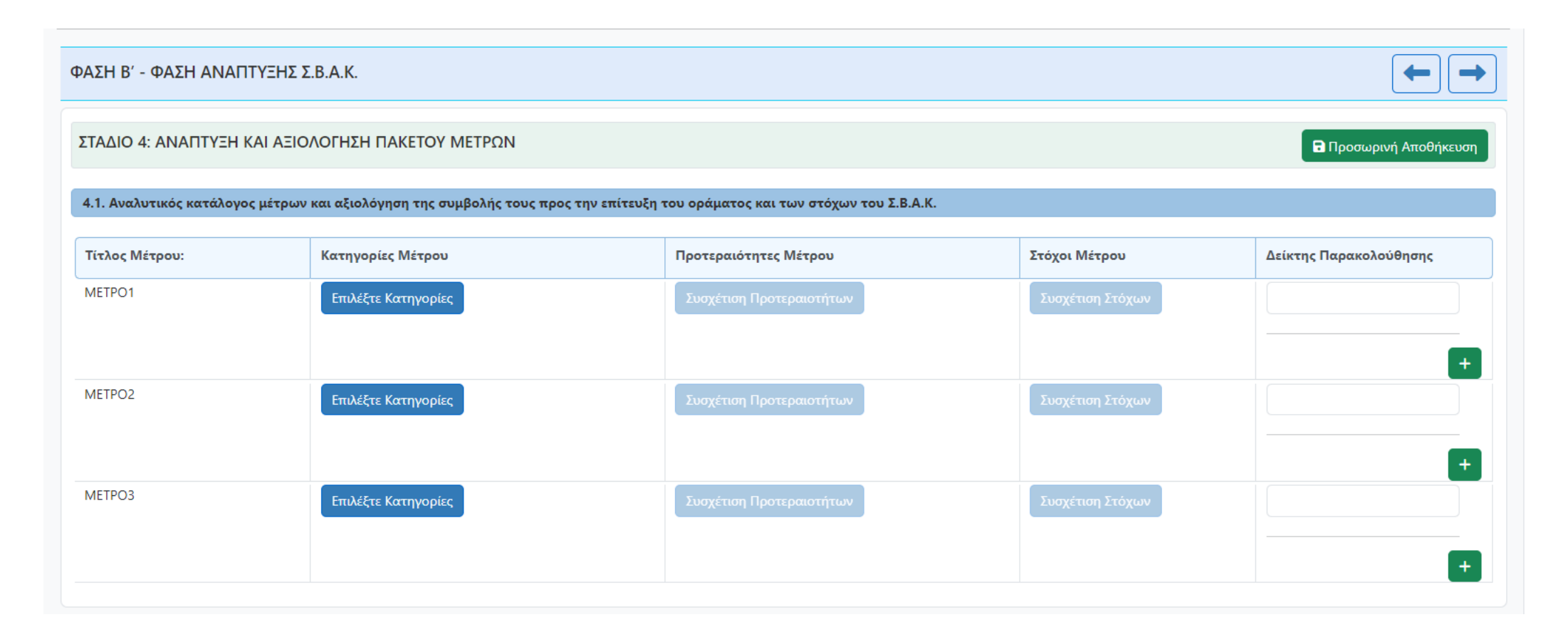

#### Πιο αναλυτικά,

**Επιλογή Κατηγοριών.**: Επιλέξτε τις Κατηγορίες στις οποίες θέλετε να εντάξετε το συγκεκριμένο Μέτρο και πατήστε «*Επιλογή*». Σύμφωνα και με την υποενότητα 4.1 του <u>Παραρτήματος Ι του v.4784/2021</u>, τα μέτρα κατηγοριοποιούνται κατ' ελάχιστον στις 9 κατηγορίες που ταυτίζονται με τους σκοπούς της <u>παρ.1 του αρ.3</u> <u>του v.4784/2021</u>.

| Επιλ<br>(Μπο                                                                                                    | ογή Κατηγοριών<br>ορείτε να επιλέξετε πάνω από μια)                                                                                                    |
|----------------------------------------------------------------------------------------------------|----------------------------------------------------------------------------------------------------|
| <ul> <li>Δηι</li> <li>Πρι</li> <li>το σύ</li> <li>εμποξ</li> <li>Οδ</li> <li>της οξ</li> <li>Δια</li> <li>Χρι</li> <li>των μ</li> <li>Δια</li> <li>Ορ</li> <li>Νέε</li> </ul> | μόσια μέσα μεταφοράς<br>ιοι τρόποι μετακίνησης (πεζή, ποδήλατο)<br>οσβασιμότητα, ασφάλεια και προστασία στο δίκτυο μεταφορών για<br>νολο των χρηστών, με μέριμνα για τα άτομα με αναπηρία και τα<br>διζόμενα άτομα<br>ική ασφάλεια των χρηστών και ειδικότερα των ευάλωτων χρηστών<br>δού<br>χείριση κυκλοφορίας των οχημάτων<br>ήση ηλεκτροκίνησης και άλλων εναλλακτικών καυσίμων στον τομέα<br>εταφορών<br>χείριση της πρόσβασης των οχημάτων διανομής<br>γάνωση της στάθμευσης<br>ες τεχνολογίες στο σύστημα μεταφορών |
| Мπ                                                                                                    | ορείτε να προσθέσετε επιπλέον Κατηγορίες                                                                                                    |
|                                                                                                    | Νέα κατηγορία 1                                                                                                    |
|                                                                                                    |                                                                                                    |
|                                                                                                    | Επιλογή                                                                                                    |

**Υπάρχει η δυνατότητα να προσθέσετε και καινούριες Κατηγορίες**, συμπληρώνοντας μια περιγραφή και πατώντας +.

Αφού εισάγετε τα στοιχεία μπορείτε να επεξεργαστείτε 🧖 ή να διαγράψετε 🔳 μια συγκεκριμένη γραμμή.

**ΠΡΟΣΟΧΗ!** Αν επιλέξετε επεξεργασία για να αποθηκευτούν οι αλλαγές πρέπει να πατήσετε το .

## Μετά την συσχέτιση του Μέτρου με τις «Κατηγορίες», ενεργοποιείται η συσχέτιση με τις «Προτεραιότητες».

| Τίτλος Μέτρου:                                                                        | Κατηγορίες Μέτρου                                                                                              | Προτεραιότητες Μέτρου                                               | Στόχοι Μέτρου                       | Δείκτης Παρακολούθησης |
|---------------------------------------------------------------------------------------|----------------------------------------------------------------------------------------------------|---------------------------------------------------------------------|-------------------------------------|------------------------|
| Μέτρο 1                                                                               | Επιλέξτε Κατηγορίες<br>Δημόσια μέσα μεταφοράς, Ήπιοι τρόποι μετακίνησης<br>(πεζή, ποδήλατο)<br>Νέα κατηγορία 1 | Συσχέτιση Προτεραιοτήτων                                            | Συσχέτιση Στόχων                    |                        |
| Επιλογή Προτεραιοτήτων<br>(Μπορείτε να επιλέξετε πά                                   | νω από μια)                                                                                                    | Επιλέξτε και πατήστε « <i>Επιλογ</i><br>Ανάλογα με ποιες προτεραιότ | νή».<br>τητες έχετε επιλέξει, θα εμ | φανιστούν και οι       |
| <ul> <li>Προτεραιότητα 1</li> <li>Προτεραιότητα 2</li> <li>Προτεραιότητα 3</li> </ul> | Επιλογή                                                                                                    | αντίστοιχοι στόχοι για την συσχέτιση.                               |                                     |                        |

Μετά την συσχέτιση του Μέτρου με τις «Κατηγορίες» και τις «Προτεραιότητες» ενεργοποιείται η συσχέτιση με τους «Στόχους».

| Τίτλος Μέτρου:                                                   | Κατηγορίες Μέτρου                                                                                              | Προτεραιότητες Μέτρου                                               | Στόχοι Μέτρου    | Δείκτης Παρακολούθησης |
|------------------------------------------------------------------|----------------------------------------------------------------------------------------------------|---------------------------------------------------------------------|------------------|------------------------|
| Μέτρο 1                                                          | Επιλέξτε Κατηγορίες<br>Δημόσια μέσα μεταφοράς, Ήπιοι τρόποι μετακίνησης<br>(πεζή, ποδήλατο)<br>Νέα κατηγορία 1 | <b>Συσχέτιση Προτεραιοτήτων</b><br>Προτεραιότητα 1, Προτεραιότητα 2 | Συσχέτιση Στόχων | +                      |
| Επιλογή Στόχων<br>(Μπορείτε να επιλέξετε π                       | άνω από ένα)                                                                                                   | Επιλέξτε και πατήστε « <i>Επιλογ</i>                                | ή».              |                        |
| <ul> <li>Στόχος 1</li> <li>Στόχος 2</li> <li>Στόχος 3</li> </ul> | Επιλογή                                                                                                    |                                                                     |                  |                        |

Σε περίπτωση που δεν σας εμφανίζονται επιλογές στα πεδία «Προτεραιότητες Μέτρου» και «Στόχοι Μέτρου» ανατρέξτε στα Βήματα 3.3 και 3.4 για έλεγχο των συσχετισμών.

Στη συνέχεια εισάγετε δείκτη/δείκτες παρακολούθησης για κάθε μέτρο. Μπορείτε να προσθέσετε πάνω από έναν «Δείκτη Παρακολούθησης». Αν πατήσετε

🏴 εμφανίζεται και άλλο πεδίο για να συμπληρώσετε.

Με το 🎩 διαγράφεται πάντα το τελευταίο πεδίο.

| Τίτλος Μέτρου: | Κατηγορίες Μέτρου                                                                                              | Προτεραιότητες Μέτρου                                               | Στόχοι Μέτρου                          | Δείκτης Παρακολούθησης |
|----------------|----------------------------------------------------------------------------------------------------|---------------------------------------------------------------------|----------------------------------------|------------------------|
| Μέτρο 1        | Επιλέξτε Κατηγορίες<br>Δημόσια μέσα μεταφοράς, Ήπιοι τρόποι μετακίνησης<br>(πεζή, ποδήλατο)<br>Νέα κατηγορία 1 | <b>Συσχέτιση Προτεραιοτήτων</b><br>Προτεραιότητα 1, Προτεραιότητα 2 | Συσχέτιση Στόχων<br>Στόχος 1, Στόχος 2 |                        |

ΠΡΟΣΟΧΗ: Για να ολοκληρωθεί ο πίνακας συσχετίσεων θα πρέπει υπάρχουν συσχετίσεις για ΟΛΟΥΣ τους στόχους που έχουν εισαχθεί σε προηγούμενο βήμα.

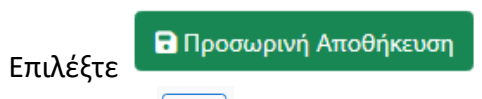

αποθηκεύοντας τα στοιχεία που έχετε εισάγει στην οθόνη,

ή επιλέξτε 🗖 αποθηκεύοντας όλα τα στοιχεία που έχετε συμπληρώσει για να προχωρήσετε στο επόμενο Βήμα (το Βήμα το οποίο αποθηκεύσατε ενεργοποιείται στην Αρχική Οθόνη).

## 4.2 Αποτελέσματα διαβούλευσης μέτρων με τους πολίτες και τα εμπλεκόμενα μέρη 4.3 Ανάρτηση παραδοτέου Σταδίου 4 στην ιστοσελίδα

**ΣΗΜΑΝΤΙΚΗ ΣΗΜΕΙΩΣΗ:** Στην περίπτωση που μετά την υποβολή σχολίων και απόψεων, τροποποιήθηκαν τα μέτρα ή πακέτα μέτρων που αναφέρονται στην υποενότητα 4.1 της Φάσης Β, απαιτείται να επιστρέψετε στην εν λόγω ενότητα (4.1) και να αποτυπώσετε εκ νέου τα τελικά μέτρα/πακέτα μέτρων.

Για τις Δράσεις που **αφορούν την διαβούλευση επί των Μέτρων**, εισάγετε:

- την ημερομηνία της διαβούλευσης των Μέτρων και τα Αποτελέσματά της,
- αρχείο/α στο πεδίο «Προσκλήσεις» ακολουθώντας τη Διαδικασία Εισαγωγής Πολλαπλών Αρχείων
- ενεργό σύνδεσμος στην ιστοσελίδα ΣΒΑΚ του ΟΤΑ.

ΣΗΜΕΙΩΣΗ: Η συμπλήρωση των πεδίων 4.2 και 4.3 είναι προαιρετική για τους φορείς εκπόνησης που υπάγονται στις διατάξεις των <u>παρ. 1(β) και 2(α), (β) του</u> <u>άρθρου 13 του ν. 4784/2021</u> σύμφωνα με την παρ. 3 του ίδιου άρθρου.

#### ΥΠΗΡΕΣΙΑ ΥΠΟΣΤΗΡΙΞΗΣ ΠΛΗΡΟΦΟΡΙΚΗΣ ΚΑΙ ΗΛΕΚΤΡΟΝΙΚΩΝ ΣΥΣΤΗΜΑΤΩΝ & ΤΜΗΜΑ ΒΙΩΣΙΜΗΣ ΑΣΤΙΚΗΣ ΚΙΝΗΤΙΚΟΤΗΤΑΣ

| ΦΑΣΗ Β΄ - ΦΑΣΗ ΑΝΑΠΤΥΞΗΣ Σ.Β.Α.Κ.                                                                                                    |                                                                                                    |                           |                                                                                                    |                                                          | ← →                                                                                                    |
|----------------------------------------------------------------------------------------------------|----------------------------------------------------------------------------------------------------|---------------------------|----------------------------------------------------------------------------------------------------|----------------------------------------------------------|----------------------------------------------------------------------------------------------------|
| ΣΤΑΔΙΟ 4: ΑΝΑΠΤΥΞΗ ΚΑΙ ΑΞΙΟΛΟΓΗΣΗ ΠΑΚΕΤΟΥ ΜΕΤΡΩΝ                                                                                                    |                                                                                                    |                           |                                                                                                    |                                                          | 🖬 Προσωρινή Αποθήκευση                                                                                                    |
| Στην περίπτωση που μετά την υποβολή σχολίων και απόψεων, τροποποιή<br>λόγω ενότητα (4.1).                                                                                                    | jθηκαν τα μέτρα ή πακέτα μέτι                                                                                                    | ρων που                   | αναφέρονται στην υποε                                                                                                    | νότητα 4.1 τη                                            | ς Φάσης Β, να αποτυπωθούν εκ νέου τα τελικά μέτρα/πακέτα μέτρων στην εν                                                                                                    |
| 4.2 Αποτελέσματα διαβούλευσης μέτρων με τους πολίτες και τα εμπλ                                                                                                    | κόμενα μέρη                                                                                                    |                           |                                                                                                    |                                                          |                                                                                                    |
| A O                                                                                                    | An Dis Marca                                                                                                    |                           |                                                                                                    |                                                          |                                                                                                    |
| Διαβούλευση: ΔΡΑΣΗ 1 - Ημ/νία Διαβούλευσης: 18/10/2024 - Αφορ                                                                                                    | ά: Πολίτες                                                                                                    |                           |                                                                                                    |                                                          |                                                                                                    |
| Διαβούλευση: ΔΡΑΣΗ 1 - Ημ/νία Διαβούλευσης: 18/10/2024 - Αφορ<br>Αποτελέσματα Τελικής Διαβούλευσης                                                                                                    | <b>ά: Πολίτες</b><br>Ημ/νία Τελικής Διαβούλευσ                                                                                                    | της                       | Επισυνάψτε αρχείο/α                                                                                                    | α με τις                                                 | Συμπληρώστε τον σύνδεσμο εφόσον η πρόσκληση αναρτήθηκε στην                                                                                                    |
| Διαβούλευση: ΔΡΑΣΗ 1 - Ημ/νία Διαβούλευσης: 18/10/2024 - Αφορ<br>Αποτελέσματα Τελικής Διαβούλευσης                                                                                                    | <b>ά: Πολίτες</b><br>Ημ/νία Τελικής Διαβούλευσ<br>ηη/μμ/εεεε                                                                                                    | <sup>της</sup>            | Επισυνάψτε αρχείο/ο<br>σχετικές προσκλήσει                                                                                     | α με τις<br>ς.                                           | Συμπληρώστε τον σύνδεσμο εφόσον η πρόσκληση αναρτήθηκε στην<br>ιστοσελίδα του ΣΒΑΚ.                                                                                        |
| Διαβούλευση: ΔΡΑΣΗ 1 - Ημ/νία Διαβούλευσης: 18/10/2024 - Αφορ<br>Αποτελέσματα Τελικής Διαβούλευσης                                                                                                    | <b>ά: Πολίτες</b><br>Ημ/νία Τελικής Διαβούλευσ<br>ηη/μμ/εεεε<br>Έως                                                                                                    | <sup>7ης</sup>            | Επισυνάψτε αρχείο/α<br>σχετικές προσκλήσει<br>Επιλογή αρχείων                                                                  | α με τις<br>ς.<br>Δενχείο.                               | Συμπληρώστε τον σύνδεσμο εφόσον η πρόσκληση αναρτήθηκε στην<br>ιστοσελίδα του ΣΒΑΚ.                                                                                        |
| Διαβούλευση: ΔΡΑΣΗ 1 - Ημ/νία Διαβούλευσης: 18/10/2024 - Αφορ<br>Αποτελέσματα Τελικής Διαβούλευσης                                                                                                    | <b>ά: Πολίτες</b><br>Ημ/νία Τελικής Διαβούλευσ<br>ηη/μμ/εεεε<br>Έως<br>ηη/μμ/εεεε                                                                                                    | <sup>της</sup>            | Επισυνάψτε αρχείο/ο<br>σχετικές προσκλήσει<br>Επιλογή αρχείων                                                                  | α με τις<br>ς.<br>Δενχείο.                               | Συμπληρώστε τον σύνδεσμο εφόσον η πρόσκληση αναρτήθηκε στην<br>ιστοσελίδα του ΣΒΑΚ.                                                                                        |
| Διαβούλευση: ΔΡΑΣΗ 1 - Ημ/νία Διαβούλευσης: 18/10/2024 - Αφορ<br>Αποτελέσματα Τελικής Διαβούλευσης<br>Διαβούλευση: ΔΡΑΣΗ 3 - Ημ/νία Διαβούλευσης: 19/10/2024 - Αφορ                                      | ά: Πολίτες<br>Ημ/νία Τελικής Διαβούλευσ<br>ηη/μμ/εεεε<br>Έως<br>ηη/μμ/εεεε<br>ά: Πολίτες                                                                                                    | νης<br>Π<br>Π             | Επισυνάψτε αρχείο/σ<br>σχετικές προσκλήσει<br>Επιλογή αρχείων                                                                  | α με τις<br>ς.<br>Δενχείο.                               | Συμπληρώστε τον σύνδεσμο εφόσον η πρόσκληση αναρτήθηκε στην<br>ιστοσελίδα του ΣΒΑΚ.                                                                                        |
| Διαβούλευση: ΔΡΑΣΗ 1 - Ημ/νία Διαβούλευσης: 18/10/2024 - Αφορ<br>Αποτελέσματα Τελικής Διαβούλευσης<br>Διαβούλευση: ΔΡΑΣΗ 3 - Ημ/νία Διαβούλευσης: 19/10/2024 - Αφορ<br>Αποτελέσματα Τελικής Διαβούλευσης | <ul> <li>ά: Πολίτες</li> <li>Ημ/νία Τελικής Διαβούλευσ         <ul> <li>ηη/μμ/εεεε</li> <li>Έως</li> <li>ηη/μμ/εεεε</li> <li>ήη/μμ/εεεε</li> </ul> </li> <li>ά: Πολίτες</li> <li>Ημ/νία Τελικής Διαβούλευσ</li> </ul>                                  | της                       | Επισυνάψτε αρχείο/ο<br>σχετικές προσκλήσει<br>Επιλογή αρχείων<br>Επισυνάψτε αρχείο/ο                                           | κ με τις<br>5.<br>Δενχείο.<br>κ με τις                   | Συμπληρώστε τον σύνδεσμο εφόσον η πρόσκληση αναρτήθηκε στην<br>ιστοσελίδα του ΣΒΑΚ.<br>Συμπληρώστε τον σύνδεσμο εφόσον η πρόσκληση αναρτήθηκε στην                         |
| Διαβούλευση: ΔΡΑΣΗ 1 - Ημ/νία Διαβούλευσης: 18/10/2024 - Αφορ<br>Αποτελέσματα Τελικής Διαβούλευσης<br>Διαβούλευση: ΔΡΑΣΗ 3 - Ημ/νία Διαβούλευσης: 19/10/2024 - Αφορ<br>Αποτελέσματα Τελικής Διαβούλευσης | <ul> <li>ά: Πολίτες</li> <li>Ημ/νία Τελικής Διαβούλευσ         <ul> <li>ηη/μμ/εεεε</li> <li>Έως</li> <li>ηη/μμ/εεεε</li> <li>ά: Πολίτες</li> <li>Ημ/νία Τελικής Διαβούλευσ             <ul> <li>ηη/μμ/εεεε</li> </ul> </li> </ul></li></ul>            | της<br>Τ<br>της<br>Τ<br>Τ | Επισυνάψτε αρχείο/σ<br>σχετικές προσκλήσει<br>Επιλογή αρχείων<br>Επισυνάψτε αρχείο/σ<br>σχετικές προσκλήσει                    | α με τις<br>ς.<br>Δενχείο.<br>α με τις<br>ς.             | Συμπληρώστε τον σύνδεσμο εφόσον η πρόσκληση αναρτήθηκε στην<br>ιστοσελίδα του ΣΒΑΚ.<br>Συμπληρώστε τον σύνδεσμο εφόσον η πρόσκληση αναρτήθηκε στην<br>ιστοσελίδα του ΣΒΑΚ. |
| Διαβούλευση: ΔΡΑΣΗ 1 - Ημ/νία Διαβούλευσης: 18/10/2024 - Αφορ<br>Αποτελέσματα Τελικής Διαβούλευσης<br>Διαβούλευση: ΔΡΑΣΗ 3 - Ημ/νία Διαβούλευσης: 19/10/2024 - Αφορ<br>Αποτελέσματα Τελικής Διαβούλευσης | <ul> <li>ά: Πολίτες</li> <li>Ημ/νία Τελικής Διαβούλευσ         <ul> <li>ηη/μμ/εεεε</li> <li>Έως</li> <li>ηη/μμ/εεεε</li> </ul> </li> <li>ά: Πολίτες</li> <li>Ημ/νία Τελικής Διαβούλευσ         <ul> <li>ηη/μμ/εεεε</li> <li>Έως</li> </ul> </li> </ul> | 2ης<br>Π<br>2ης<br>Π      | Επισυνάψτε αρχείο/α<br>σχετικές προσκλήσει<br>Επιλογή αρχείων<br>Επισυνάψτε αρχείο/α<br>σχετικές προσκλήσει<br>Επιλογή αρχείων | α με τις<br>ς.<br>Δενχείο.<br>α με τις<br>ς.<br>Δενχείο. | Συμπληρώστε τον σύνδεσμο εφόσον η πρόσκληση αναρτήθηκε στην<br>ιστοσελίδα του ΣΒΑΚ.<br>Συμπληρώστε τον σύνδεσμο εφόσον η πρόσκληση αναρτήθηκε στην<br>ιστοσελίδα του ΣΒΑΚ. |

| 4.3 Ανάρτηση παραδοτέου Σταδίου 4 στην ιστοσελίδα |  |
|---------------------------------------------------|--|
| Ενεργός σύνδεσμος ιστοσελίδας: 🎂                  |  |
|                                                   |  |
|                                                   |  |

Επιλέξτε

αποθηκεύοντας τα στοιχεία που έχετε εισάγει στην οθόνη,

ή επιλέξτε αποθηκεύοντας όλα τα στοιχεία που έχετε συμπληρώσει για να προχωρήσετε στο επόμενο Βήμα (το Βήμα το οποίο αποθηκεύσατε ενεργοποιείται στην Αρχική Οθόνη).

## ΣΤΑΔΙΟ 5: ΚΑΤΑΡΤΙΣΗ ΚΑΙ ΥΠΟΒΟΛΗ ΣΧΕΔΙΟΥ ΔΡΑΣΗΣ

### 5.1 Τελικό Σχέδιο Δράσης

Στο Βήμα αυτό, πρέπει να συμπληρώσετε τα πεδία που ζητούνται στον πίνακα 5.1. Τα Μέτρα εισάγονται αυτόματα από προηγούμενο Βήμα.

| λΣΗ Β΄ - ΦΑΣΗ ΑΝΑΠΤ΄                                  | ΥΞΗΣ Σ.Β.Α.Κ.                 |                              |                         |                                          |                | -                             |
|-------------------------------------------------------|-------------------------------|------------------------------|-------------------------|------------------------------------------|----------------|-------------------------------|
| ΤΑΔΙΟ 5: ΚΑΤΑΡΤΙΣΗ ΚΑ                                 | ΝΙ ΥΠΟΒΟΛΗ ΣΧΕΔΙΟΥ ΔΡ         | ΑΣΗΣ                         |                         |                                          |                | Προσωρινή Αποθήκευ            |
| .1 Τελικό Σχέδιο Δράσης                               |                               |                              |                         |                                          |                |                               |
| Γίτλος Μέτρου                                         | Ενδεικτικός<br>Προϋπολογισμός | Φορέας Υλοποίησης            | Φορέας Έγκρισης         | Πιθανές Πηγές<br>Χρηματοδότησης          | Χρονοδιάγραμμα | Στρατηγικό Σχέδιο             |
| ΙΕΤΡΟ1<br>Ι <b>είκτες:</b> 23523, 3242342,<br>3423432 |                               | Επιλέξτε Φορέα<br>Υλοποίησης | Επιλέξτε Φορέα Έγκρισης | Επιλέξτε Πιθανές Πηγές<br>Χρηματοδότησης |                | Επιλέξτε Στρατηγικά<br>Σχέδια |
| ΙΕΤΡΟ2<br><b>είκτες:</b> 234324                       |                               | Επιλέξτε Φορέα<br>Υλοποίησης | Επιλέξτε Φορέα Έγκρισης | Επιλέξτε Πιθανές Πηγές<br>Χρηματοδότησης |                | Επιλέξτε Στρατηγικά<br>Σχέδια |
| 1ETPO3<br><b>είκτες:</b> 2342, 234234234              |                               | Επιλέξτε Φορέα<br>Υλοποίησης | Επιλέξτε Φορέα Έγκρισης | Επιλέξτε Πιθανές Πηγές<br>Χρηματοδότησης |                | Επιλέξτε Στρατηγικά<br>Σχέδια |

### Πιο αναλυτικά,

| Επιλογή Φορέα Υλοποίησης<br>(Μπορείτε να επιλέξετε πάνω από έναν)                                                                                                    | × |
|----------------------------------------------------------------------------------------------------|---|
| Ο ΔΗΜΟΣ ΑΓΙΑΣ ΒΑΡΒΑΡΑΣ                                                                                                    |   |
| OTA α' βαθμού (εκπρόσωποι άλλων Δήμων, πέραν του φορέα εκπόνησης) OTA β' βαθμού (π.χ. εκπρόσωποι από την οικεία Περιφέρεια) Aποκεντρωμένες διοικήσεις, Παροχή δημόσιου συγκοινωνιακού έργου [όπως: ΟΣΥ Α.Ε. (αστικά λεωφορεία, τρόλεϊ) , ΣΤΑΣΥ Α.Ε. (μετρό, τραμ). Yπεραστικά /Αττικά ΚΤΕΛ, δημοτική συγκοινωνία) Παροχή υπηρεσιών οδικής μεταφοράς επιβατών (όπως, ταξί τουριστικά λεωφορεία) Eταιροχή υπηρεσιών οδικής μεταφοράς επιβατών (όπως, ταξί τουριστικά λεωφορεία) Eταιροχή υπηρεσιών οδικής μεταφοράς επιβατών (ποδηλάτων, Ε.Π.Η.Ο., κ.λπ.) Eκμίσθωση ποδηλάτων/μοτοποδηλάτων/μοτοσυκλετών/αυτοκινήτων Παροχή υπηρεσιών οδικάν εμπορευματικών μεταφορών Διαχειριστές υποδομών αποθήκευσης και διανομής εμπορευμάτων Minaposity υποδομών αποθήκευσης και διανομής εμπορευμάτων Διοίκηση και εκμετάλλευση λιμένων/αερολιμένων Minaposity τρος τους τους εμπορεύματικών μεταφορών Διαχειριστές υποδομών αποθήκευσης και διανομής εμπορευμάτων Minaposity τοροφείας απονόμευσης Διοίκηση και εμπετάλλευση λιμένων/αερολιμένων Minaposity τρος διακάτιας ενώσεις (όπως, εμπορικά, βιοτεχνικά, βιομηχανικά, ΤΕΕ, ενώσεις ξενοδόχων, κ.λπ.) Eπιμελητήρια και εμπορικές ενώσεις (όπως, εμπορικά, βιοτεχνικά, βιομηχανικά, ΤΕΕ, ενώσεις ξενοδόχων, κ.λπ.) Kλάδος υγείας (όπωνς προράφιας τολοικάς μονάδες κ.λπ.) Kλάδος υγείας (όπως, νοσοκομεία, κέντρα υγείας κ.λπ.) Oμάδες/Ενώσεις Ποδηλατιστών Oukoλογικές/περιβαλλοντικές ομάδες/ενώσεις Dudésc/Ένώσεις Ποδηλατιστών Oukoλογικές/περιβαλλοντικές ομάδες/ενώσεις Oukóδες/διλωροι μοιδηκά ενώσεις δοι στο διακόρισης Dudésc/διλαρολομικού ενδιαφέροντος (όπως, μουσεία, θέατρα, αρχαιολογικοί χώροι, κ.α.) Oukóδες/Ενώσεις Ποδηλατιστών Oukoλογικές τηροτιάς Oukóδες/Ενώσεις Ποδηλατιστών Oukoλογικές σιλαξες συδαες Oukóδες/Ενώσεις Ποδηλατιστών Oukoλογικές σιλαξες τουδασες Oukóδες/Ενώσεις ποιδηλατοι σιλιάδες συώσεις Oukóδες/Ενώσεις ποιδηλατιστών Oukoλογικές τηρειδας Oukóδες/Ενώσεις ποιδηλατιστών Oukoλογικές τηριδησια σιροιδιας Oukóδες/Ενώσεις ποιδηλατιστών Oukoλογικές τηριδηλοντικές ομάδες/Ενώσεις Oukóδες/Ενώσεις ποιδηλατιστών Oukoλογικές τηριδηλη |   |
| <ul> <li>Ο μαίες ζώπογει καιτάστ</li> <li>Άλλοι φορείς (προσδιορίστε)</li> </ul>                                                                                                    |   |

## Επιλέξτε Φορέα Υλοποίησης

Επιλέξτε και πατήστε «Επιλογή». Εάν ο φορέας δεν περιλαμβάνεται στη λίστα, επιλέξτε «Άλλοι φορείς» και προσδιορίστε σχετικά.

ογή

#### ΥΠΗΡΕΣΙΑ ΥΠΟΣΤΗΡΙΞΗΣ ΠΛΗΡΟΦΟΡΙΚΗΣ ΚΑΙ ΗΛΕΚΤΡΟΝΙΚΩΝ ΣΥΣΤΗΜΑΤΩΝ & ΤΜΗΜΑ ΒΙΩΣΙΜΗΣ ΑΣΤΙΚΗΣ ΚΙΝΗΤΙΚΟΤΗΤΑΣ

| Επιλογή Φορέα Έγκρισης<br>(Μπορείτε να επιλέξετε πάνω από έναν)                                                                                                    |
|----------------------------------------------------------------------------------------------------|
| 🗹 ΔΗΜΟΣ ΑΓΙΑΣ ΒΑΡΒΑΡΑΣ                                                                                                    |
| <ul> <li>ΟΤΑ α΄ βαθμού (εκπρόσωποι άλλων Δήμων, πέραν του φορέα εκπόνησης)</li> <li>ΟΤΑ β΄ βαθμού (π.χ. εκπρόσωποι από την οικεία Περιφέρεια)</li> <li>Αποικεντρωμένες διοικήσεις.</li> <li>Παροχή δημόσιου συγκοινωνιακού έργου [όπως: ΟΣΥ Α.Ε. (αστικά λεωφορεία, τρόλεϊ), ΣΤΑΣΥ Α.Ε. (μετρό, τραμ),</li> <li>Υπεραστικά (Λστικά ΚΤΕΛ, δημοτική συγκοινωνία)</li> <li>Παροχή σιδηροδρομικού έργου επιβατών/εμπορευμάτων</li> <li>Παροχή υπορεσιών οδικής μεταφοράς επιβατών (όπως, ταξί, τουριστικά λεωφορεία)</li> <li>Εταιρείες παροχής προς κοινή χρήση οχημάτων (ποδηλάτων, Ε.Π.Η.Ο., κ.λπ.)</li> <li>Εκμίσθωση ποδηλάτων/μοτοποδηλάτων/μοτοσυκλετών/αυτοκινήτων</li> <li>Παροχή υπηρεσιών οδικών εμπορευματιών μεταφορών</li> <li>Διαχομη τοδομών αποθήκευσης και διανομής εμπορευμάτων</li> <li>Διαροχή υπηρεσιών οδικών εμπορευματικών μεταφορών</li> <li>Διακρογή στηρος κοινή χρήση οχημάτων (ποδηλάτων, Ε.Π.Η.Ο., κ.λπ.)</li> <li>Εκμίσθωση ποδηλάτων/μοτοποδηλάτων/μοτοσυκλετών/αυτοκινήτων</li> <li>Παροχή υπηρεσιών οδικών εμπορευματικών μεταφορών</li> <li>Διακρογή της εκμετάλλευση λιμένων/αερολιμένων</li> <li>Διαίχειριστές υποδομών αποθήκευσης και διανομής εμπορευμάτων</li> <li>Τημενικές (πορόβεσης (πυροσβεστικά κλιμάκια, εθελοντικές ομάδες πυρόσβεσης)</li> <li>Επιχειρήσεις/πολυκαταστήματα</li> <li>Σωματεία και επαγγελματικές ενώσεις (όπως, εμπορικά, βιοτεχνικά, βιομηχανικά, ΤΕΕ. ενώσεις ξενοδόχων, κ.λπ.)</li> <li>Επιχειρήσεις/πολυκαταστήματα</li> <li>Δωματεία και επαγγελματικές ενώσεις (όπως, σωματείο ιδιοκτητών ταξί, ένωση/σύλλογος μηχανικών)</li> <li>Εκπαιδευτική κοινότητα (π.χ. πρωτοβάθμα/χδευτεροβάθμα/τριτοβάθμα εκπαίδευση, σύλλογοι γονέων και κηδιρύσιευς γολικές μανάδες, κ.λπ.)</li> <li>Επιχειρήσεις/Ποδηλατιστών</li> <li>Ομάδες/Ενώσεις Ποδηλατιστών</li> <li>Ομάδες/Ενώσεις Ποδηλατιστών</li> <li>Ομάδες/Ενώσεις Ποδηλατιστών</li> <li>Ομάδες/Ενώσεις Ποδηλατιστών</li> <li>Ομάδες/Ενώσεις Ποδηλατιστών</li> <li>Ομάδες/Γυώλογιο πολ</li></ul> |
| Επιλογή                                                                                                    |

## Επιλέξτε Φορέα Έγκρισης

Επιλέξτε και πατήστε «Επιλογή». Εάν ο φορέας δεν περιλαμβάνεται στη λίστα, επιλέξτε «Άλλοι φορείς» και προσδιορίστε σχετικά.

| Επιλογή Πιθανών Πηγών Χρηματοδότησης                                    |
|-------------------------------------------------------------------------|
| (Μπορείτε να επιλέξετε πάνω από έναν)                                   |
|                                                                         |
| 🗹 Ίδιοι Πόροι                                                           |
| ΠΕΠ Ανατολικής Μακεδονίας - Θράκης                                      |
| ΠΕΠ Κεντρικής Μακεδονίας                                                |
| ΠΕΠ Δυτικής Μακεδονίας                                                  |
| 🗆 ΠΕΠ Ιονίων Νήσων                                                      |
| Ο ΠΕΠ Ηπείρου                                                           |
| 🗌 ΠΕΠ Θεσσαλίας                                                         |
| 🗌 ΠΕΠ Στερεάς Ελλάδας                                                   |
| 🗆 ΠΕΠ Αττικής                                                           |
| 🗌 ΠΕΠ Δυτικής Ελλάδας                                                   |
| 🗌 ΠΕΠ Πελοποννήσου                                                      |
| 🗌 ΠΕΠ Βορείου Αιγαίου                                                   |
| 🗆 ΠΕΠ Κρήτης                                                            |
| 🗆 ΠΕΠ Νοτίου Αιγαίου                                                    |
| 🗆 Προγράμματα Εδαφικής Συνεργασίας                                      |
| 🗆 ΕΣΠΑ Τομεακά Επιχειρησιακά Προγράμματα                                |
| 🗌 Μηχανισμός Συνδέοντας την Ευρώπη 2021-2027 (CEF2)                     |
| 🗌 Πρόγραμμα "Ορίζοντας Ευρώπη"                                          |
| 🗌 Ταμείο Ανάκαμψης και Ανθεκτικότητας                                   |
| 🗆 Λοιπά Προγράμματα απευθείας χρηματοδότησης από την Ευρωπαϊκή Επιτροπή |
| 🗌 Ιδιωτική πρωτοβουλία                                                  |
|                                                                         |
| Πράσινο Ταμείο                                                          |
| Ο Φορέας διαχείρισης μεταφορικού έργου                                  |
| Ο.Α.Σ.Α.                                                                |
| Ο.Α.Σ.Θ.                                                                |
| □ Χρηματοδοτικά εργαλεία ΥΠΕΣ                                           |
| □ Περιφέρεια                                                            |
| L'Άλλο                                                                  |
|                                                                         |

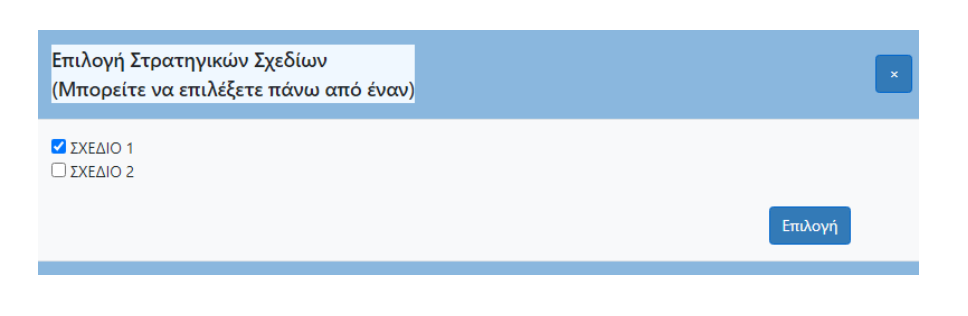

## Επιλέξτε Πιθανές Πηγές Χρηματοδότησης

Επιλέξτε και πατήστε «Επιλογή». Εάν η πιθανή πηγή χρηματοδότησης δεν περιλαμβάνεται στη λίστα, επιλέξτε «Άλλο» και προσδιορίστε σχετικά.

## Επιλέξτε τη συσχέτιση των μέτρων με υφιστάμενα επιχειρησιακά ή στρατηγικά Σχέδια

Επιλέξτε και πατήστε «Επιλογή».

🖬 Προσωρινή Αποθήκευση

Επιλέξτε

αποθηκεύοντας τα στοιχεία που έχετε εισάγει στην οθόνη, ή επιλέξτε

Επιλογή

αποθηκεύοντας όλα τα στοιχεία που έχετε συμπληρώσει για να προχωρήσετε στο επόμενο Βήμα (το Βήμα το οποίο αποθηκεύσατε ενεργοποιείται στην Αρχική Οθόνη).

## 5.2 Υποβολή σχεδίου δράσης

Στο Βήμα αυτό συμπληρώνετε τον τρόπο αποστολής και πληροφορίες σχετικά με την αλληλογραφία με τους φορείς υλοποίησης/έγκρισης των Μέτρων, όπως αυτοί έχουν προσδιοριστεί στο σχέδιο δράσης στο προηγούμενο Βήμα 5.1. Οι φορείς υλοποίησης/έγκρισης εισάγονται αυτόματα από το προηγούμενο Βήμα 5.1 Συμπληρώστε τις γραμμές και τα πεδία του πίνακα 5.2 με τα στοιχεία που έχετε διαθέσιμα.

| ΣΤΑΔΙΟ 5: ΚΑΤΑΡΤΙΣΗ ΚΑΙ ΥΠΟΒΟΛΗ ΣΧΕΔΙΟΥ ΔΕ                                                                                                    | Προσωρινή Αποθήκευση |                                            |                                       |                     |  |  |  |
|----------------------------------------------------------------------------------------------------|----------------------|--------------------------------------------|---------------------------------------|---------------------|--|--|--|
| 5.2 Υποβολή σχεδίου δράσης                                                                                                    |                      |                                            |                                       |                     |  |  |  |
| <b>ΣΗΜΑΝΤΙΚΗ ΣΗΜΕΙΩΣΗ</b> : Η επιλογή Τελική Υποβολή δίνεται MONO <b>στους εξουσιοδοτημένους χρήστες του φορέα εκπόνησης ΣΒΑΚ</b> , οι οποίοι έχουν το δικαίωμα της τελικής υποβολής.<br>Συνεπώς για την Τελική Υποβολή θα πρέπει να συνδεθεί στην ΗΠΣΒΑΚ ο εξουσιοδοτημένος χρήστης του φορέα εκπόνησης ΣΒΑΚ ώστε να του εμφανιστεί σε αυτό το Βήμα η σχετική επιλογή. |                      |                                            |                                       |                     |  |  |  |
| Φορέας Υλοποίησης / Έγκρισης                                                                                                    | Τρόπος Αποστολής     | Περιγραφή Τρόπου Αποστολής(π.χ.πρωτόκολλο) | Έγραφο (Επιλογή πολλαπλών<br>αρχείων) | Έγγραφο Αντιρρήσεων |  |  |  |
| ✔ Έχω λάβει γνώση και έχω ενσωματώσει τυχόν αντιρρήσεις                                                                                                    |                      |                                            |                                       |                     |  |  |  |
|                                                                                                    |                      |                                            |                                       |                     |  |  |  |

Επιλέξτε

Προσωρινή Αποθήκευση αποθηκεύοντας τα στοιχεία που έχετε εισάγει στην οθόνη.

**ΣΗΜΑΝΤΙΚΗ ΣΗΜΕΙΩΣΗ**: Η επιλογή της *Τελικής Υποθολής* δίνεται **ΜΟΝΟ στους εξουσιοδοτημένους χρήστες του φορέα εκπόνησης ΣΒΑΚ**, οι οποίοι έχουν το δικαίωμα της τελικής υποβολής. Συνεπώς για την Τελική Υποβολή θα πρέπει να συνδεθεί στην ΗΠΣΒΑΚ ο εξουσιοδοτημένος χρήστης του φορέα εκπόνησης ΣΒΑΚ (ήτοι ο νόμιμος εκπρόσωπος του ΟΤΑ) ώστε να του εμφανιστεί σε αυτό το Βήμα η σχετική επιλογή με το κουμπί το οποίο βρίσκεται στην οθόνη επάνω δεξιά.

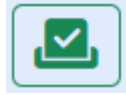

#### ΦΑΣΗ Β' - ΦΑΣΗ ΑΝΑΠΤΥΞΗΣ Σ.Β.Α.Κ. ΣΤΑΔΙΟ 5: ΚΑΤΑΡΤΙΣΗ ΚΑΙ ΥΠΟΒΟΛΗ ΣΧΕΔΙΟΥ ΔΡΑΣΗΣ 🖥 Προσωρινή Αποθήκευση 5.2 Υποβολή σχεδίου δράσης ΣΗΜΑΝΤΙΚΗ ΣΗΜΕΙΩΣΗ : Η επιλογή Τελική Υποβολή δίνεται MONO στους εξουσιοδοτημένους χρήστες του φορέα εκπόνησης ΣΒΑΚ, οι οποίοι έχουν το δικαίωμα της τελικής υποβολής. Συνεπώς για την Τελική Υποβολή θα πρέπει να συνδεθεί στην ΗΠΣΒΑΚ ο εξουσιοδοτημένος χρήστης του φορέα εκπόνησης ΣΒΑΚ ώστε να του εμφανιστεί σε αυτό το Βήμα η σχετική επιλογή. Φορέας Υλοποίησης / Έγκρισης Τρόπος Αποστολής Περιγραφή Τρόπου Αποστολής(π.χ.πρωτόκολλο) Έγραφο (Επιλογή πολλαπλών Έγγραφο Αντιρρήσεων αρχείων) ΔΗΜΟΣ ΑΒΔΗΡΩΝ à 2.png $\sim$ fdfsdf Επιλογή αρχείου Δεν ε...χείο. Έγγραφο 3.png Q Επιλογή αρχείων Δεν ...ρχείο. ΟΤΑ α' βαθμού (εκπρόσωποι άλλων Δήμων, πέραν του Έγγραφο $\sim$ Επιλογή αρχείου Δεν ε...χείο. Επιλογή αρχείων Δεν ...ρχείο. φορέα εκπόνησης) Έχω λάβει γνώση και έχω ενσωματώσει τυχόν αντιρρήσεις

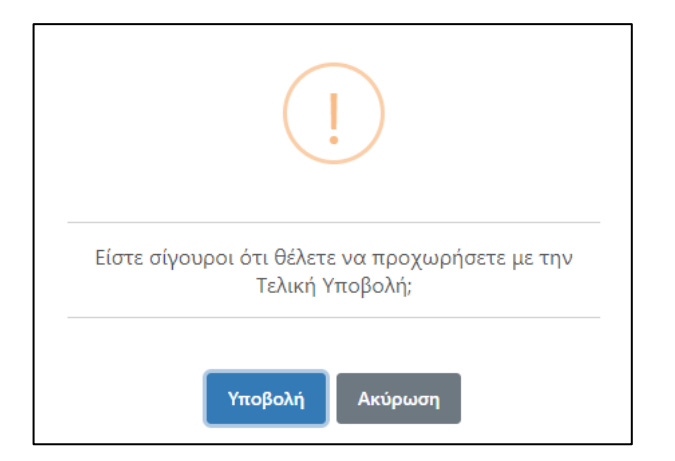

Επιλέγοντας «Υποβολή» το ΣΒΑΚ σας υποβάλλεται και ενημερώνεται η Αρμόδια Διεύθυνση.

| Πρώτη Έκδοση ΣΒΑΚ                                                                                  |  |
|----------------------------------------------------------------------------------------------------|--|
| ΦΑΣΗ Β΄ - ΦΑΣΗ ΑΝΑΠΤΥΞΗΣ Σ.Β.Α.Κ.                                                                  |  |
| ΣΤΑΔΙΟ 5: ΚΑΤΑΡΤΙΣΗ ΚΑΙ ΥΠΟΒΟΛΗ ΣΧΕΔΙΟΥ ΔΡΑΣΗΣ                                                     |  |
| Καταχωρήσατε επιτυχώς την Αναφορά Κύκλου Σ.Β.Α.Κ.<br>Με αριθμό πρωτοκόλλου: <b>000081-20240710</b> |  |
| Εκτύπωση                                                                                           |  |
|                                                                                                    |  |

Στη συνέχεια επιλέγοντας «Εκτύπωση» μπορείτε να εκτυπώσετε την Αναφορά Κύκλου του ΣΒΑΚ που υπεβλήθη.

# 3. ΑΝΑΖΗΤΗΣΗ ΑΝΑΦΟΡΩΝ ΚΥΚΛΟΥ

Έχετε πρόσβαση σε όλες τις υποβολές αναφοράς κύκλου που έχετε κάνει ή βρίσκονται ακόμα υπό επεξεργασία.

| Έτος:<br>Φορέας Είδος | Q                                |                     |                |     |                  |
|-----------------------|----------------------------------|---------------------|----------------|-----|------------------|
| Φορέας Είδος          |                                  |                     |                |     |                  |
|                       | ΣΒΑΚ                             | Ημερομηνία Υποβολής | Αρ.Πρωτοκόλλου | ΦΕΚ |                  |
| ΔΗΜΟΣ Πρώτη           | Έκδοση ΣΒΑΚ (Αρχική Υποβολή) ν.1 | 11/07/2024          |                |     | 0 <del>6</del> C |

Μπορείτε να κάνετε Αναζήτηση ανάλογα με το έτος που υποβάλλατε το ΣΒΑΚ.

Αν έχετε υποβάλλει το ΣΒΑΚ έχετε πρόσβαση στην Προβολή 🤍, κατά την οποία μπορείτε να δείτε όλα τα Βήματα που έχετε συμπληρώσει, στην Εκτύπωση όπου μπορείτε να εκτυπώσετε την Αναφορά Κύκλου και στην Επανυποβολή του C, η οποία μπορεί να γίνει μετά τις υποδείξεις που θα έχουν γίνει από την αρμόδια Διεύθυνση του Υπουργείου και θα πρέπει να γίνουν διορθώσεις.

| Αν δεν έχετε υποβάλλει το ΣΒΑΚ έχετε πρόσβαση στην Επεξεργασί | χ 🖉 | του συγκεκριμένου Κύκλου Αναφοράς. |
|---------------------------------------------------------------|-----|------------------------------------|
|---------------------------------------------------------------|-----|------------------------------------|

Αν έχει αναρτηθεί από την αρμόδια Διεύθυνση, Έγγραφο Απάντησης που αφορά τον Κύκλο Αναφοράς σας θα εμφανιστεί 📠

Αν έχει αναρτηθεί από την αρμόδια Διεύθυνση, Έγγραφο Βεβαίωσης που αφορά τον Κύκλο Αναφοράς σας θα εμφανιστεί 📭